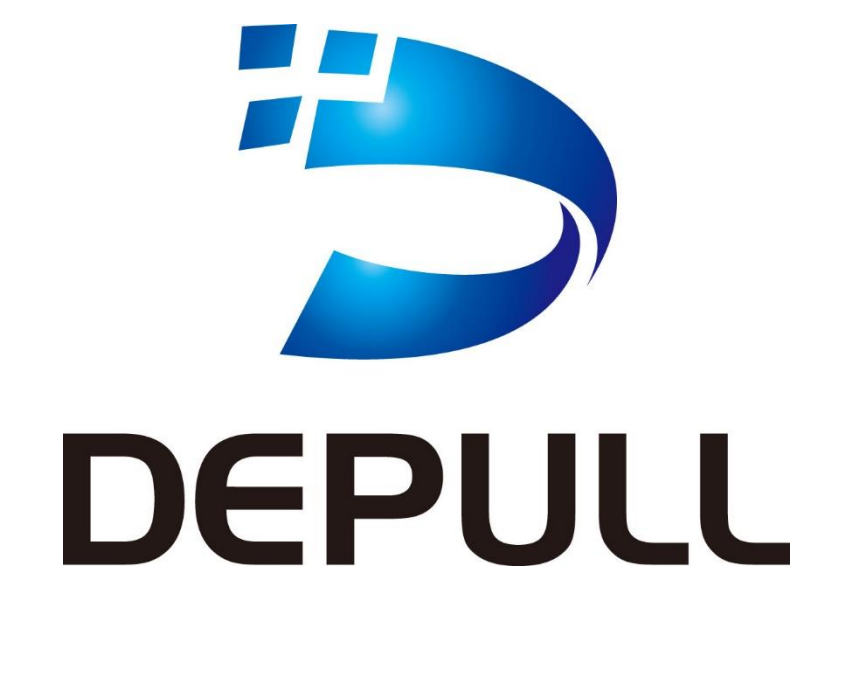

# QuickPresent 用户手册 V2.0.28

| QuickPre      | esent 用户手册                | 1          |
|---------------|---------------------------|------------|
| 第1章           | 产品介绍                      |            |
| 1.1           | 简介                        |            |
| 1.2           | 应用环境                      |            |
| 1.3           | 产品构成                      |            |
| 1.4           | 产品特点                      | 5          |
| 1.5           | 产品规格                      | .错误!未定义书签。 |
| 1.6           | 使用安装方法                    | 10         |
| 第2章           | QuickPoint 操作             | 11         |
| 2.1           | QuickPoint 连接             | 11         |
| QuickPoi      | int 在线执行                  | 11         |
| 2.2           | QuickPoint for Windows 操作 | 13         |
| 2.3           | iOS 连接                    | 21         |
| 2.4           | Android 设备连接              | 23         |
| <b>DLNA</b> 连 | 接                         | 23         |
| 第3章           | 管理员设置                     | 25         |
| 3.1           | 显示设置                      | 26         |
| 3.2           | 网络设置                      | 29         |
| 3.3           | 用户管理                      | 31         |
| 3.4           | 软件升级                      | 31         |
| 第4章           | 问题集                       | 32         |

# 目录

## 第1章产品介绍

## 1.1 简介

Quick Present 是为现代会议和教学研发,基于无线网络的便捷式传屏协作设备。可简单快速的将内容传输到演示屏幕显示,同步音频和操作。仅需为显示屏接入一台小巧的 Q&P 主机,便可在客户端通过执行软件,实现一键传屏的功能。软件支持 PC、MAC、Iphone、Pad 或 Windows 平台运行,客户端数量无限制。

智能的 Q&P 软件,模拟演示和教学时人的大脑思维方式,可以控制客户端数量、顺序、演示方式等,也可反向控制客户端屏幕,或由客户端反向控制显示屏。

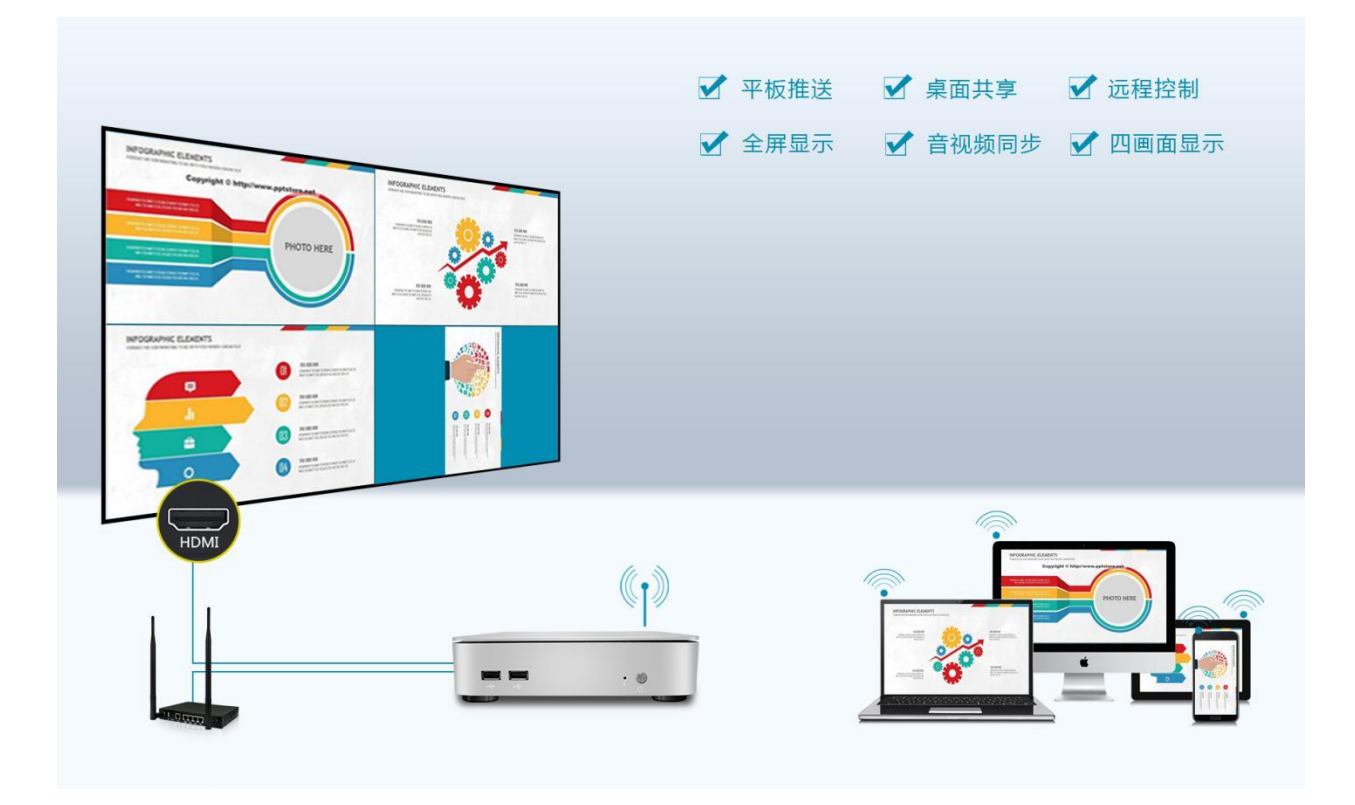

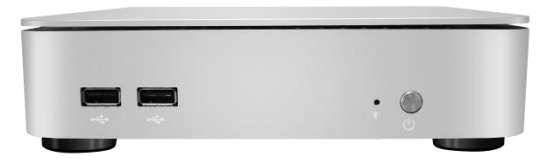

- 应用现代化会议、教学
- 基于无线网络
- 更快捷使用
- 更快速协作
- 简单快速内容传播
- 同步音频和操作

## 1.2 应用环境

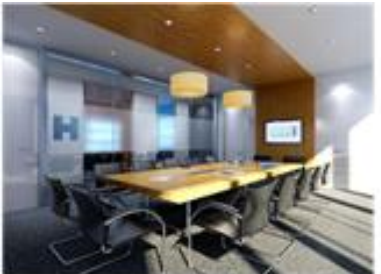

现代商务会议室

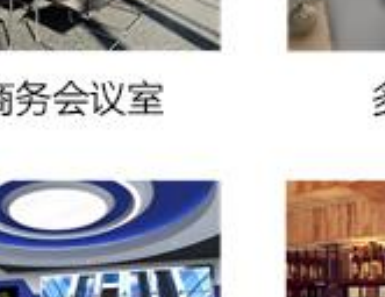

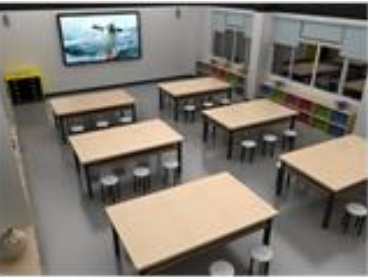

多媒体教室

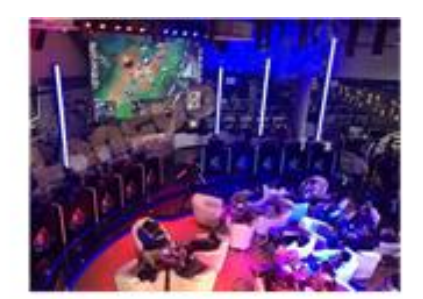

休闲竟技电游

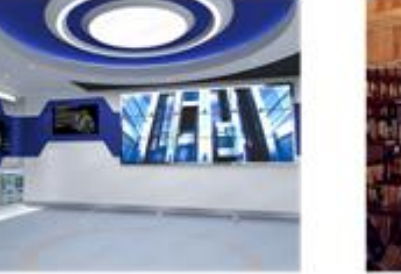

智能交互展厅

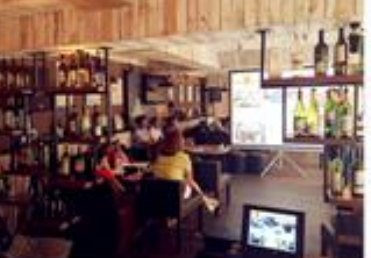

创业咖啡会议

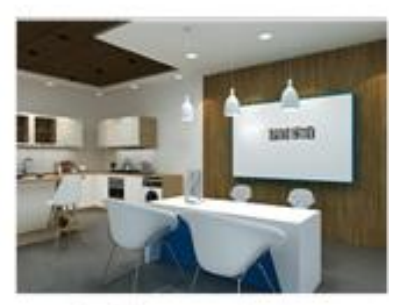

智能互动家庭

## 1.3 产品构成

- 主机: 尺寸小巧, 不占用空间。只需要用 HDMI 高清线与显示屏连接即可。 无需提前布线,无需改变原有房间结构。
- 软件:内置式操作软件,无需安装,输入 IP 地址即可传屏操作,多平台兼容。
- 飞鼠(选配):红外多点遥控飞鼠,更适用于交互教学、协作会议、办公等。

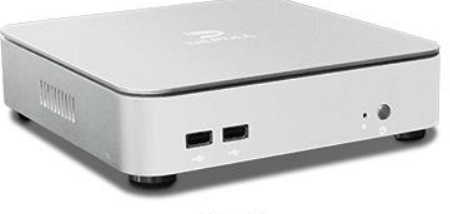

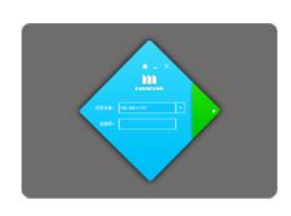

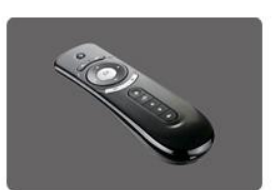

Q&P传屏主机

Q&P传屏软件

Q&P控制飞鼠(选配)

## 1.4 产品特点

#### 会议控制 四画面高清显示

通过管理员账号可自定义会议模式,可支持双屏、四屏显示。
 输出分辨率最大支持 3840\*2160,显示分辨率自适应调节。

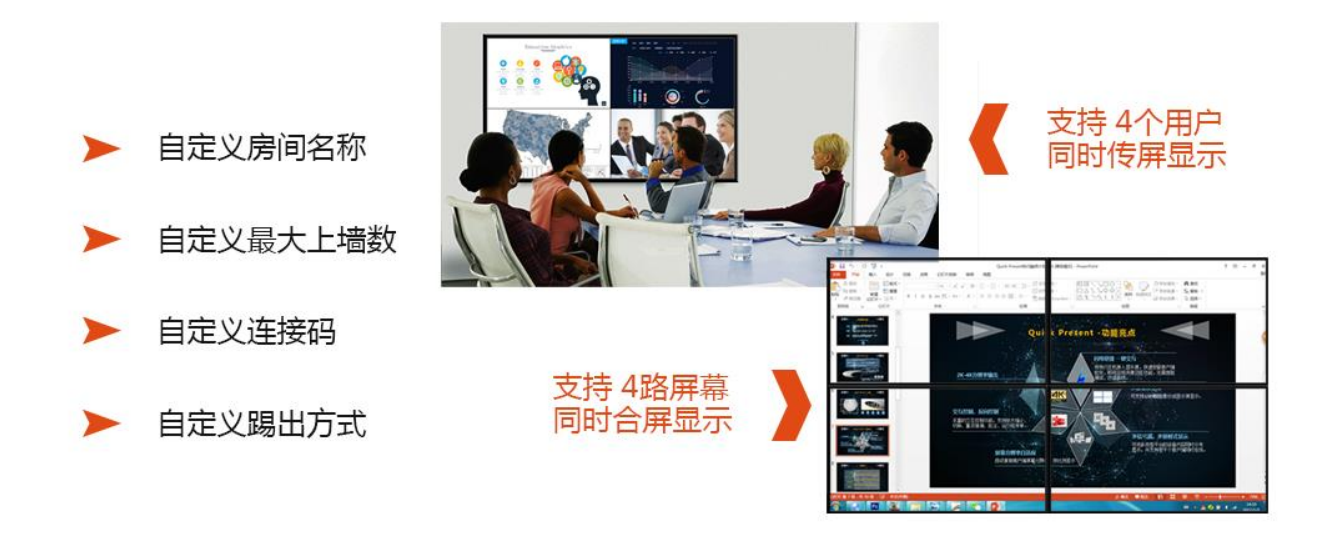

#### 交互控制与反向协作

使用飞鼠或触摸屏,即可享受丰富的交互控制功能。从 USB 连接触摸屏或交互式电子白板发送给 Q&P,这种独特的功能,通过连接触摸屏或交互式电子白板,便能通过无线方式与手指触摸面板上投影画 面进行交互。支持放大缩小、切换、任意拖拽、运行程序等。

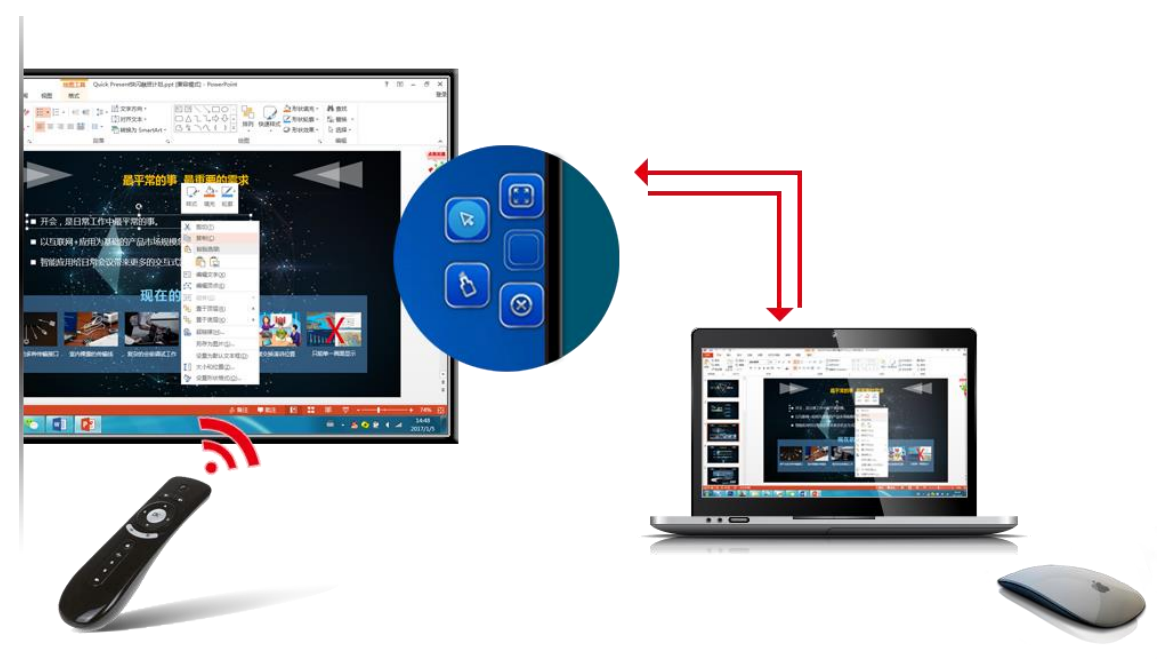

桌面标注

通过触摸屏控制或电子白板协作,可自由编辑、重点强调、电子批注等,更高效,更便捷。

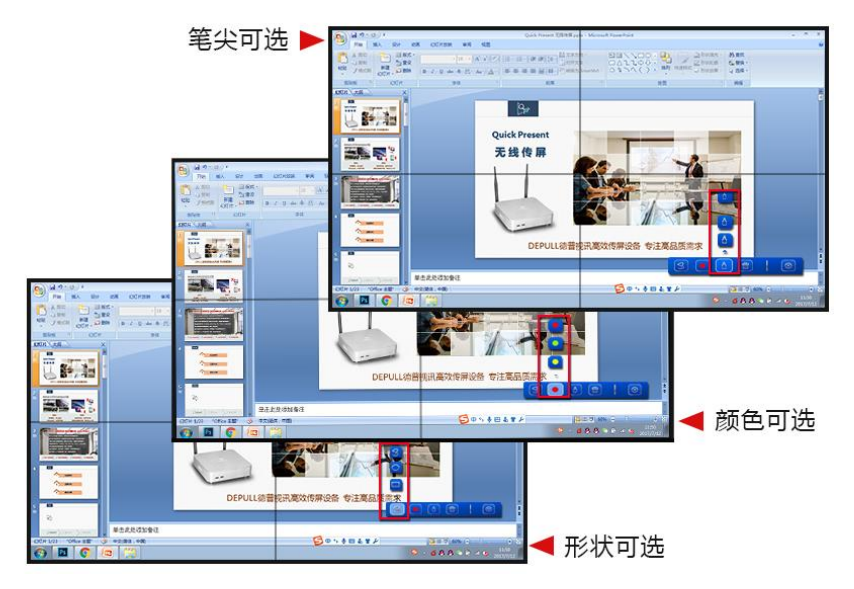

#### 音视频同步

移动终端设备通过无线连接将音视频投到显示屏,支持音视频同步,并同步人机交互操作,视频推送无延迟。5.1 音频输出端口可接外置设备。

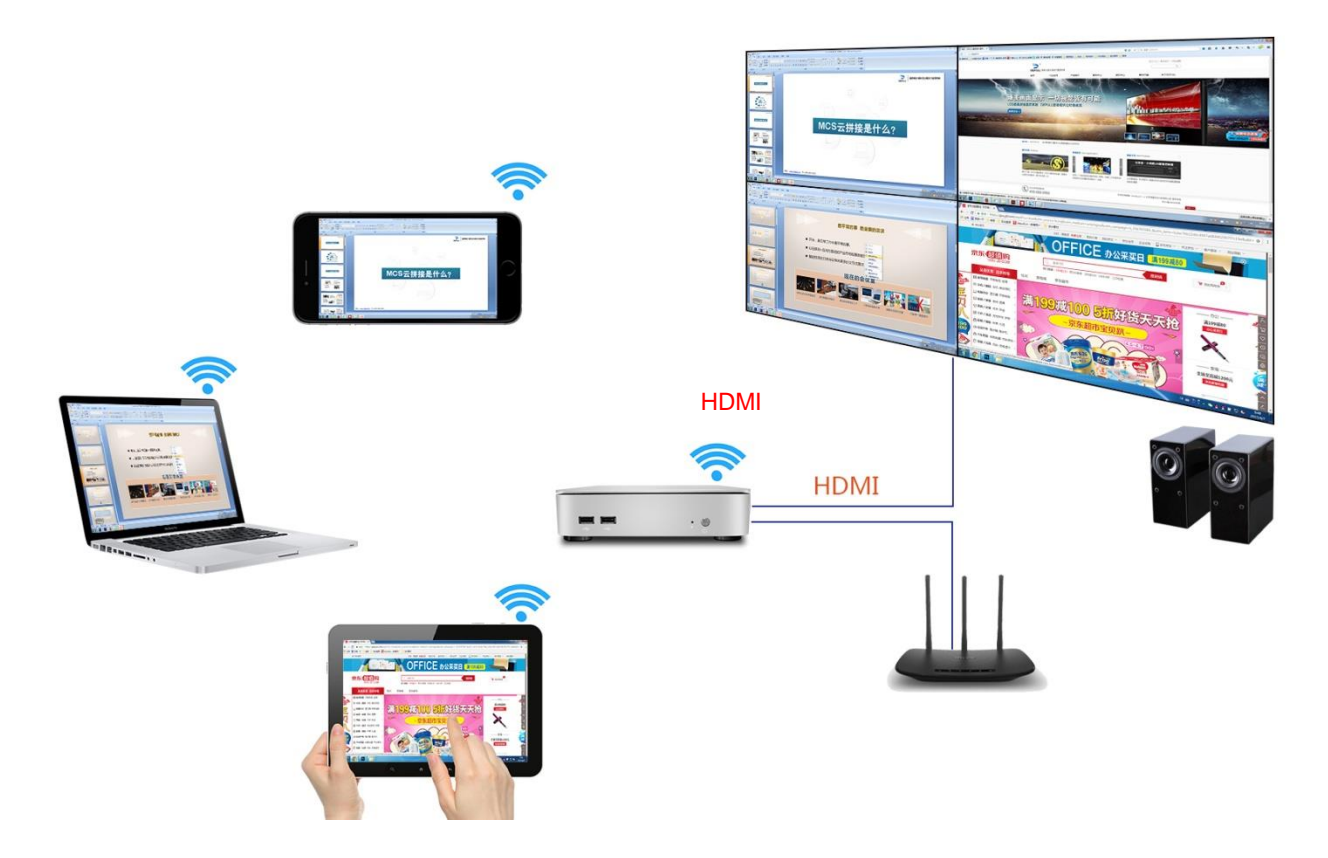

#### 兼容主流系统

支持 IOS、Andriod、Windows 三大主流系统运行 ,终端移动设备支持 PC、Pad、MAC、iPhone 等。

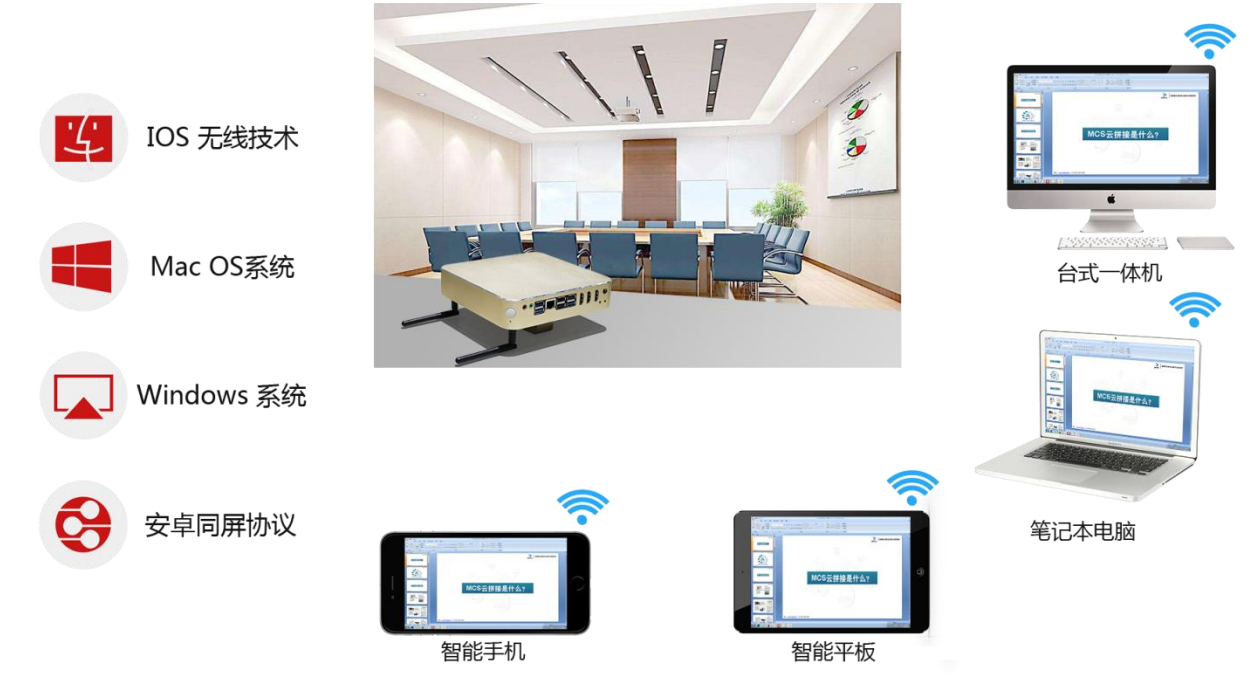

# 

#### 其他优势

#### ☆ 客户端数量无限制

任何移动终端设备连接 Q&P 所在局域网,均可将内容投到显示屏上。通过管理员执行会议控制,则可控制与会人

员。

#### ☆ 无线路由功能

Q&P 内置 WI-FI 热点,笔记本电脑、平板、手机等移动设备均可连接热点无线上网。

☆ 活动窗口共享

用户可在电脑上仅选择需要共享的应用程序画面进行推送显示共享,用户电脑上的桌面、以及所有其他不愿意被共 享的程序画面均不会被共享显示。分享方式灵活多样,切实保护用户的信息安全及私隐。

#### Quick Present 让演示更简单

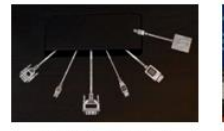

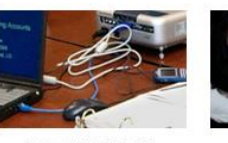

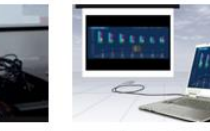

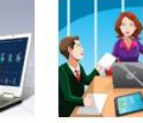

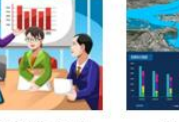

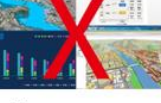

多种传输接口

裸露的传输线

会前调试工作

不兼容画面失真

频繁交换演讲位置

单一画面显示

便捷:1条传输线可替代多种传输线,1个高清接口满足传输需求
安全:U盘拷贝共享易带病毒,Q&P免去病毒攻击保证安全
高效:无需担忧文档兼容性,可高清显示各类格式工作文档
稳定:设备足够稳定不打断会议,快速切换保证会议过程连贯性

## 1.5 技术规格

| 技术参数        |                                        |  |  |  |
|-------------|----------------------------------------|--|--|--|
| 屏幕上同步数据源的数量 | 4(4位参会者同时上屏显示)                         |  |  |  |
| 可共享的同步连接数量  | 无限制共享数量                                |  |  |  |
| 输出分辨率       | 可支持到最高 4K 3840x2160,稳定为 1920x1080      |  |  |  |
| 输入分辨率       | 最高 4K 3840x2160 像素, 每秒 25 帧            |  |  |  |
| 距离          | QuickPoint 软件与 QuickPresent 主机之间没有距离限制 |  |  |  |
|             | 最大 28dBA                               |  |  |  |
| 视频输出        | HDMI、VGA 通过软件虚屏,最高分辨率输出                |  |  |  |
| 传输协议        | TCP/IP                                 |  |  |  |
| 无线传输协议      | IEEE802.11/g/n                         |  |  |  |

| 推送设备要求  | Windows7/8/10MAC 笔记本电脑投影 QuickPoint<br>Android 手机一投影 APK-Android 版<br>iPad/iPhone/MAC投影 AirPlay |
|---------|-------------------------------------------------------------------------------------------------|
| 频段      | 2.4GH 或 5GHz                                                                                    |
| 接口      | 1个Ethernet LAN<br>2个(后)+2个(前)USB<br>音频输出(3.5mm)<br>音频输入(3.5mm)<br>VGA/HDMI显示输出接口                |
| 帧率      | 最高 30fps                                                                                        |
| 温度范围    | 存储: −20℃至+60℃<br>操作: +5℃至+40℃                                                                   |
| 湿度      | 存储:0至90%相对湿度,无冷凝<br>操作:0至85%相对湿度,无冷凝                                                            |
| 海拔      | 最高 2000m(9842ft)                                                                                |
| 规格      | 20CM*20CM*5CM                                                                                   |
| 电源适配器参数 | 输入电压: 220V±10%<br>输出: 12V DC 5A                                                                 |

# 1.6 使用安装方法

### windows 设备:

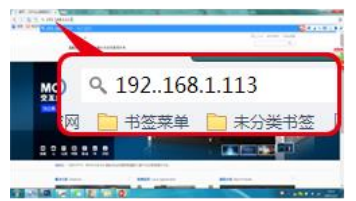

① 在浏览器输入设备 IP 地址 IOS 苹果系统设备

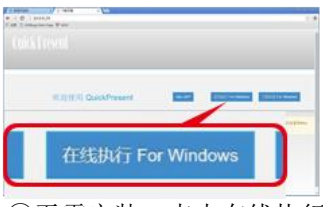

②无需安装,点击在线执行

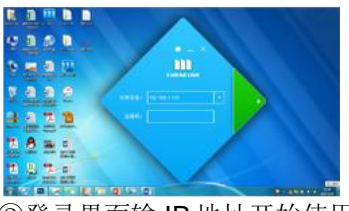

③登录界面输 IP 地址开始使用

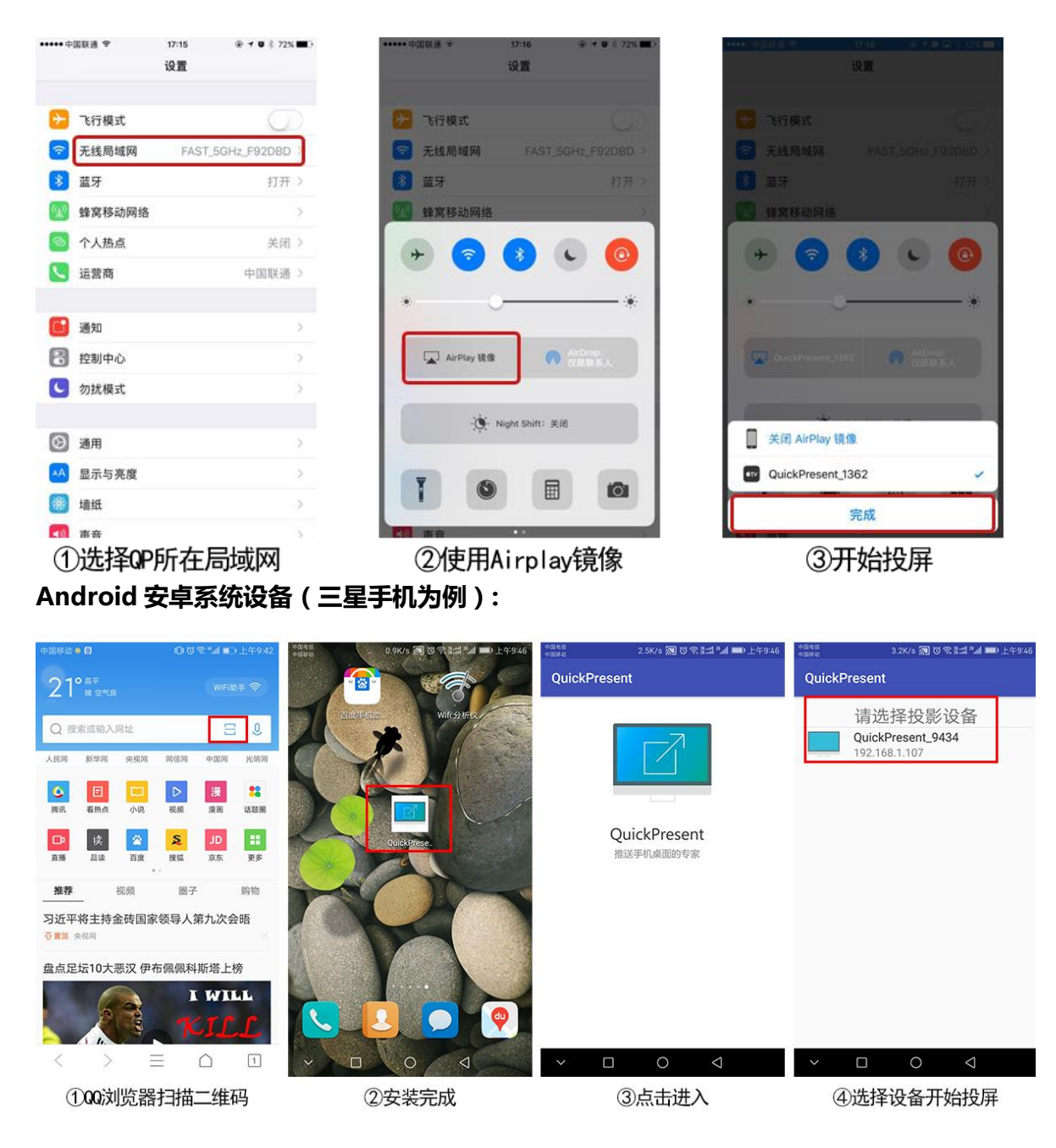

# **第2章 QuickPoint** 操作

## 2.1 QuickPoint 连接

接收端机器如果具备支持双网卡功能时,QuickPoint 可以通过两个 IP 地址来安装。一个网口 接路由器 MR101 上连出来的网线,另一个网口接非路由器上连过来的网线。接收端上接了 2 根 网线以后,屏保上就显示 2 个 IP 地址。

## QuickPoint 在线执行

在线执行 QuickPoint 的机器用户可以根据需要任意选择。若 QuickPoint 机器网络连在路由器 MR101 上(有线或者无线连接),则在浏览器中输入屏保上由路由器连出来的 IP 地址。若

QuickPoint 机器网络与接收端机器上非路由器网络在同一网段内,则 QuickPoint 机器的浏览器里 输入屏保中的另一个 IP 地址。

Note: 当 PC 无法在浏览器中输入 IP 地址连接到接收端进行 QuickPoint 下载或使用,请参考问题集说明。

1. 输入 QuickPresent server 的 IP 地址以后会出现 QuickPoint 的安装选项和说明。

2. 点击在线执行(无需安装,下载下来双击即可使用)

| 件(E) 编辑(E) 查看(V) 历史(S) 书签(B) .<br>下载页面 × +                                                                                         | 「具」「帮助」                                                                                                    |                                                              |                                                               |
|----------------------------------------------------------------------------------------------------|----------------------------------------------------------------------------------------------------|--------------------------------------------------------------|---------------------------------------------------------------|
| • (1) 192.168.1.132                                                                                                    |                                                                                                    |                                                              | ☆ 自 ↓ 合 ኳ ち - 四                                               |
| →<br>■ 最常访问 🎒 常用网址 😚 首页 - DEPULL                                                                                                   | 德普视… 🛞 北京德普视讯科技有… 🔒 云数据 📓 百度                                                                                                    |                                                              | ] 移动版                                                         |
| Quick Dresent                                                                                                    |                                                                                                    |                                                              |                                                               |
| 欢                                                                                                    | 迎使用 QuickPresent                                                                                                    | Mac APP 在找执行 For Wind                                        | dows 下载安装 For Windows                                         |
| QuickPresent,                                                                                                    | nc                                                                                                    |                                                              |                                                               |
|                                                                                                    |                                                                                                    |                                                              |                                                               |
|                                                                                                    |                                                                                                    |                                                              |                                                               |
|                                                                                                    |                                                                                                    |                                                              |                                                               |
|                                                                                                    |                                                                                                    |                                                              |                                                               |
|                                                                                                    |                                                                                                    |                                                              |                                                               |
|                                                                                                    |                                                                                                    |                                                              |                                                               |
|                                                                                                    |                                                                                                    |                                                              |                                                               |
| ) 编辑D 查看U 历史(5 书签(8) 工<br>数国 x +                                                                                                   |                                                                                                    | TIME Gentler                                                 | - 0                                                           |
| ) 编辑 查看 (1) 历史 (5) 书签 (8) 正<br>版页面 x +<br>(1) 192.168.1132                                                                         | 具[]] 有助[b]                                                                                                    | ♥ 藤 C Q 百居 <ctrl+k></ctrl+k>                                 | []이<br>文 自 手 숨 ኳ 허(* 國                                        |
| <ol> <li>編集 査査(① 历史(S 书弦(E) 工<br/>転页面 × +</li> <li>① 192.168.1.132</li> <li>(案访问 ) 第用网址 ※ 首页 - DEPULI着</li> </ol>                  | 耳[]] 帮助[j])<br>唐说… ④ 北岸接著院所科技有… 🔒 云数据 🛞 百度                                                                                                    | ■ 國 C □ Q 百度 <ct +k=""></ct>                                 | - 0<br>☆ 自 ま 合 な ち)~ 図<br>0 68                                |
| ) 編編(2) 査養(2) 历史(2) 书签(3) 工<br>版页面 × +<br>① 192.168.11.32<br>2(常访问 ) 常用内社 @ 首页 - DEPULL編                                           | 貝① 契約(1)<br>普視 ③ 北京傳華税用料技有 🎴 云数据 🎯 首度                                                                                                    | ♥ 張   C   Q, 百度 <cu1+k></cu1+k>                              | <br>☆ 自 ↓ 合 ኳ ち)マ 図<br>□\$83                                  |
| ) 編編() 査審() 历史() 书述() 日<br>版页面 × +<br>① 192168.1132<br>(深访词 ) 常用例社 ③ 首页 - DEPULL編                                                  | 圓① 幕肋凹<br>曲视 ⑧ 北岸總普碗訊料找有 <mark>●</mark> 云数据 圖 百度                                                                                                    | ■ 國 C Q 直度 <cr(+k></cr(+k>                                   | <br>☆ 自 ま 숨 ኳ ㅎ)~ 四<br>□\$#                                   |
| <ul> <li>編集E 査着公 万安⑤ 书签(B) I</li> <li>取取 × +</li> <li>① 192.168.1.132</li> <li>案坊间 第用网址 ③ 首页 - DEPULI着</li> </ul>                  | 見① 発動(1)<br>無助(1)<br>無視 ③ 北京傳華短訊科技有 🔒 云数集 🗟 百度                                                                                                    | ♥ 惑   C ] Q, 百度 «Cul+K»                                      | [_]]<br>☆ 自 非 余 ҵ � ~ 図<br>[81                                |
| ) 病職(E) 重着(2) 历史(5) 书丞(B) 正<br>取面 × +<br>① 192168.1132<br>常坊同 章 常用网址 ④ 首页 - DEPULL編                                                | 見① 帮助∐<br>審視… 愛 北京存業項用料技有… 🤪 云数集 🙆 百度                                                                                                    | ♥ 酸 C                                                        | <br>☆自 ま ☆ ┺ ↔ ► @<br>[#a                                     |
| ) 編編回 查看① 历史⑤ 书弦(8) II<br>記页面 × +<br>① 192.168.1.32<br>深访问 ③ 常用网址 ④ 篇页 - DEPULL编                                                   | ■① 帮助())<br>音視 ④ 北市得普税市科技有 → 云数度 圖 百度<br>E在打开 QuickPointexe                                                                                                    | ▼ 酸 C Q 直雲 <cut+k></cut+k>                                   | <br>☆ 自 ♣ 余 ҵ 今 - 四<br>□(6)                                   |
| ● 編編 2 重新 20 历史 20 书 25 (20 )<br>武成 × + ① 192168.1132<br>常坊同 ● 常用闲址 ③ 首页 - DEPULL #<br>ひいしん Dresont                                | ■① 帮助(y)<br>曲視 ④ 北市審審院所科技有<br>正在打开 QuickPoint.exe<br>認識項 Ti开:                                                                                                    | ▼ 惑 C Q 百葉 <cc +k=""></cc>                                   | <br>☆自 非 合 ҵ 今)~ 図<br>□83                                     |
| ) 新福臣 豊富心 历史5 书丞(5) 工<br>認問 × +<br>① 192168.1132<br>環防同 第用网址 ② 首页 - DEPULA<br>QUICK DIOSONT                                        | ■① 解助(1)<br>帯現 ③ 北京藩華境所科技有<br>ご 云政道 圖 首集<br>EE打开 QuickPoint.exe<br>窓送得了打开:<br>■ QuickPoint.exe                                                                                                    |                                                              | <br>☆自 手 余 年 ら)~ 四<br>□#3                                     |
| 2) 編編2 重新2) 历史20 书弦(2) 工<br>総加属 × +<br>① 192168.1132<br>経済応同 第用用社 ③ 前页 - DEPULA<br>QUICK DIOSONT                                   | ■① 発動(1)<br>= 現 ③ 北界得普税用料技有<br>= 元数据 圖 首集<br>= 正数用 2014Point.exe<br>多选择了打开:<br>■ QuickPoint.exe<br>文件発題: Binary The (7.8 MB)<br>来題: Hup/152168.1132                                                                                                    | ● 張 C Q 在度 <cr +k=""></cr>                                   | - □<br>☆ 自 ま 余 な ち マ 図<br>□ #3<br>10/ws<br>下級定表 For Windows   |
| <ul> <li>3 編集D 査着() 历史(5 日弦(6) 工</li> <li>第二時 × +</li> <li>① 192.168.1132</li> <li>2 第二時 ※ 第一時 ※ 意见、DEPUL#</li> </ul>              | ■① 解助(1)<br>= 10 解助(1)<br>= 10 新加(1)<br>= 10 新加(1)<br>= 10<br>= 10<br>= | ■ 展 C Q E度 <crt+k></crt+k>                                   | <br>☆ 自 ↓ ☆ な か マ 図<br>□ \$*3<br>ndows 下級定案 For Windows       |
| <ul> <li>○ 編集回 豊着心 历史⑤ 书签④ 工</li> <li>記酒 × +</li> <li>③ 192.168.1.132</li> <li>深法詞 ● 常用用社 ③ 首页 - DEPULI希</li> </ul>                | ■① 発知(1)<br>= 初、 ③ 北市泰華税用料技有 ④ 云数値 圖 首変<br>三位打开 QuickPoint.exe<br>参応差可打开:<br>■ QuickPoint.exe<br>文件発題: Einary Tile (7.8 M8)<br>未選 : http://192.188.1.132<br>交響要 Fierdox 知何免受通此文件 ?<br>④ 打开,通过(2)                                                                                                    | ■ 「                                                          | ☆   自 ↓ ☆ な う   ~ 四<br>□ 録<br>1dows 下根安茶 For Windows          |
| <ul> <li>金属位 重重砂 历史5 书签6 工<br/>載元庫 × +</li> <li>① 192168.1132</li> <li>2第3時日 第用用社 ④ 首页 - DEPULI希</li> <li>QuickPresent,</li> </ul> | ■①  ● 取任) ■ ■ ■ ■ ■ ■ ■ ■ ■ ■ ■ ■ ■ ■ ■ ■ ■ ■ ■ ■ ■ ■ ■ ■ ● ● <                                                                                                    | ■ 「 Mac APP 在我执行 For We                                      | <br>☆ 自 ↓ ☆ な ッ  ~ 四<br>□ #3<br>ndows 下級交案 For Windows        |
| 2 編編(2) 重新(2) 形成(3) 形成(3)<br>第二次<br>第二次<br>第二次<br>QuickPresent,                                                                    | ■① 和助(b)<br>■祝… ③ 北市場普段用料技有… ● 云数庫 圖 百度<br>E在打开 QuickPoint.exe<br>窓送屋「打开 :<br>■ QuickPoint.exe<br>文件共通: intery File (7.8 MB)<br>来題 : http://192.168.1132<br>整理要 Firefox 如同改選此文件 ?<br>● 打开 : 進江(C)<br>● 優好文件(S) ● E(小哥等级用小个人资料)网页 <b>近</b> 点<br>■ ULG自动采用相同的动作处理此文大, (a)                                                                                                    | ■ Nac APP 在送地行 For Wr                                        | ()<br>☆   自 非 余 攻 ↔   ~ 四<br>①#3<br>Nows 下现公交 For Windows     |
| D 編編(2) 重要(2) 历史(3) 书弦(8) II<br>室辺画 × +<br>① 192.168.1.132<br>国際時間 常用同社 ② 重页 - DEPULL編<br>QUICK Present,                           | <ul> <li>■① 帮助(1)</li> <li>■ 北京春華祝売科技有… ● 云歌集 圖 百度</li> <li>■ 日本</li> <li>■ 日本</li> <li>■ QuickPoint.exe</li> <li>&gt;&gt;&gt;&gt;&gt;&gt;&gt;&gt;&gt;&gt;&gt;&gt;&gt;&gt;&gt;&gt;&gt;&gt;&gt;&gt;&gt;&gt;&gt;&gt;&gt;&gt;&gt;&gt;&gt;&gt;&gt;&gt;</li></ul>                                                                                                    | ■                                                            | □<br>☆ 自 ◆ 余 年 ◆<br>□<br>₩<br>Ndows<br>下服安茶 For Windows       |
| 2 編編2 重重0 历史5 书弦(2) 王<br>数元面 × +<br>① 192.163.1.132<br>深訪问 ■ 常用网社 ● 単页 - DEPULL編<br>QUICK DIESEENT                                 | ■① 解放(!)<br>====================================                                                                                                    | ● 酸 C Q. E雲 <cul+k><br/>Nac APP 在线执行 For Wr<br/>電話</cul+k>   | Le + ↑ ↓ □<br>↓ 白 + ↑ ↓ □<br>□ 除<br>ndows 下現交來 For Windows    |
| 2 編編(2) 重要(2) 历史(5) 书弦(8) II<br>載双国 × +<br>① 192.168.1.132<br>環防同 ② 第用网址 ④ 重双 - DEPULL編<br>QUICK DIESSENT                          | ■① 報告(1)<br>■① 報告(1)<br>■ 北岸爆音級用料技有 ● 云数道 圖 直集<br>■ 2017月 QuickPoint.exe<br>安选择了打开:<br>■ QuickPoint.exe<br>文件型:: Binary File (7.8 MB)<br>未提型:: binary File (7.8 MB)<br>来提型:: binary File (7.8 MB)<br>来提型:: binary File (7.8 MB)<br>来提型:: binary File (7.8 MB)<br>来提型:: binary File (7.8 MB)<br>来提型:: binary File (7.8 MB)<br>来提型:: binary File (7.8 MB)<br>来提型:: binary File (7.8 MB)<br>来提型:: binary File (7.8 MB)<br>来提型:: binary File (7.8 MB)<br>和目前の目前の目前の目前の目前の目前の目前の目前の目前の目前の目前の目前の目前の目                                                                                                    | ■ 酸 C Q 正演 <cul+k><br/>■ Mac APP 在記地行 For Wr<br/>■ ■</cul+k> | Le + ↑ ↓ ○<br>↓ 自 + ↑ ↓ ○<br>□ Bi<br>Ndows<br>下級交 For Windows |
| 2 編編回 重要① 历史[5 书弦(8) I<br>設 文                                                                                                    | ■① 解散(y)<br>====================================                                                                                                    | ■ ○ ○ ○ ○ 戸道 < Ct/+K><br>Mac APP 在北地行 For Wr                 | Le + ↑ な →<br>Bandwas<br>FB安安 For Windows                     |
| 2 編編回 重新公 历史(S 书弦(B) 工<br>設工版 × +<br>① 192.168.1.132<br>深防同 ● 常用闲址 ⑧ 重页 - DEPULL#<br>Quick Present,                                | ■① 帮助(y)<br>===                                                                                                    | ● 酸 C Q 百度 <ct +k=""><br/>Mac APP 在記録57 For Wr</ct>          | □<br>☆<br>自<br>・<br>本<br>な<br>ふ<br>・<br>四                     |

## 2.2 QuickPoint for Windows 操作

1. 双击下载 QuickPoint 绿色版执行或双击安装完成以后,桌面生成 QuickPoint 快捷方式打开 QuickPoint。

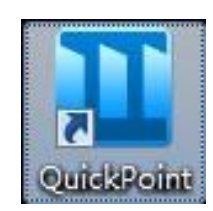

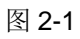

- 2. 请在选择投影设备框里面选择欲投影之,可用设备并在下面输入连接密码,点击
  - "OK"连接到 QuickPresent。

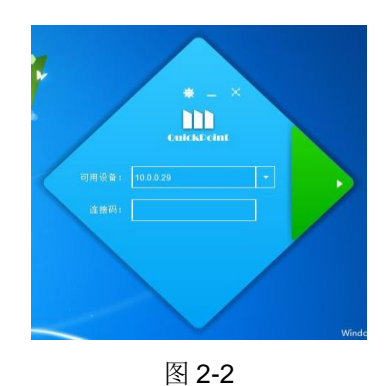

3. 点击连接按钮以后会跳出选择投影的窗口。

|    |                                                                                                    | ►载页面 - Geogle Chrome |
|----|----------------------------------------------------------------------------------------------------|----------------------|
|    | Constraint of the second second secon |                      |
| xx | Operation         Control         Control         Contro         Control         Control         <                                                                                                    |                      |

4. 投影成功以后 QuickPoint 机器的桌面就投影到 Q&P 的机器上并且显示当前时间和 Wifi 名称、 IP 地址及连接码。

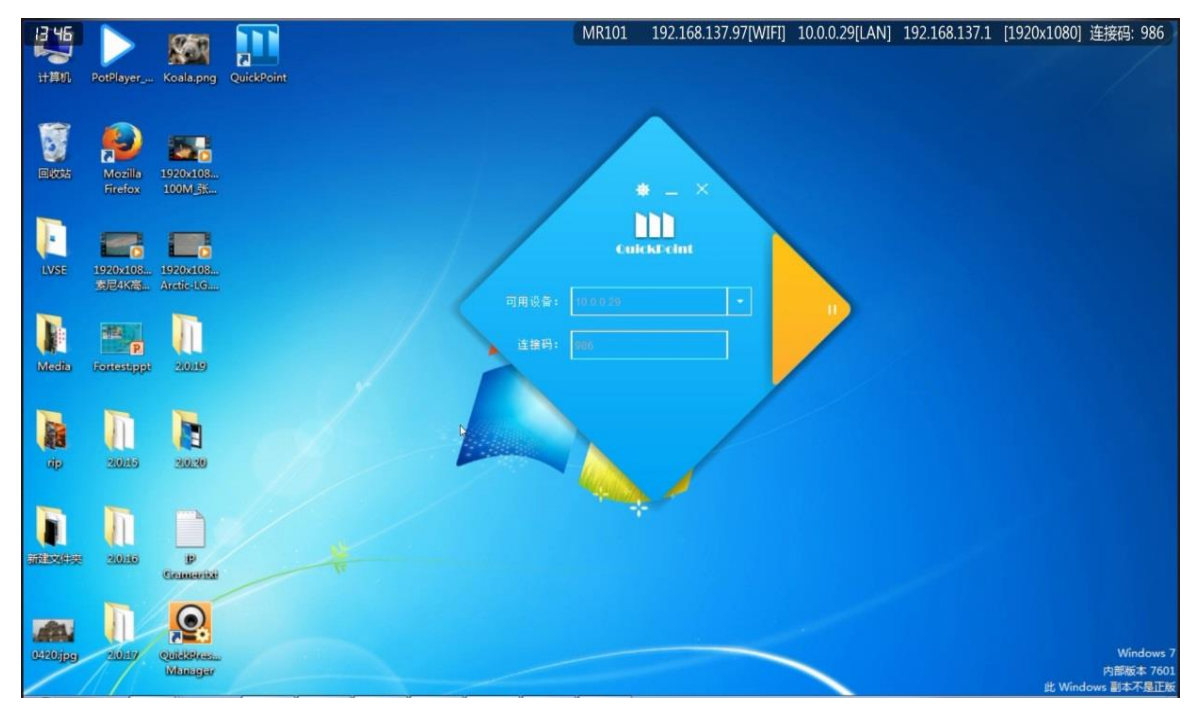

图 2-4

- 5. 在投影的 PC 机上点击 QuickPoint 上的设置按钮,可以设置投影的相关功能:
  - λ 输出质量:可根据需要选择质量优先或者流畅优先或者自动。

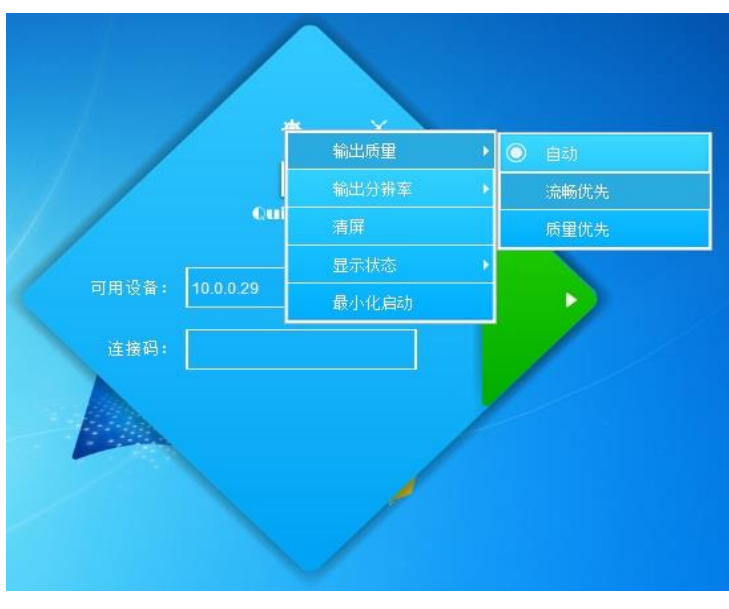

λ 输出分辨率: 可根据需要选择呈现最佳分辨率还是原始分辨率。

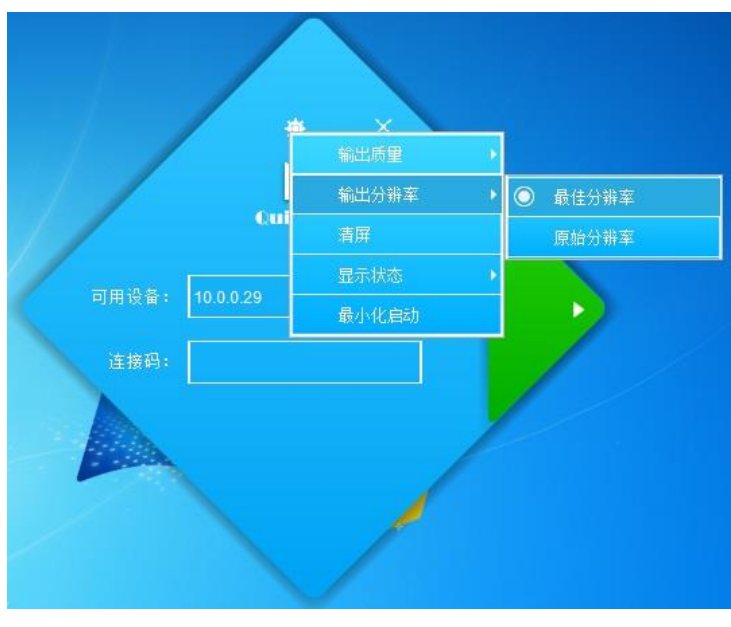

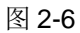

 $\lambda$  清屏:可输入连接密码强制清除 QuickPresent 大屏上的投影。

|               | * - ×  |
|---------------|--------|
| 清屏            |        |
| 输入连接码:        |        |
| 注意:您的操作将会清除屏幕 | 上的所有内容 |
|               | 确定取消   |
|               |        |

图 2-7

λ 显示状态:投影画面超过两个时可以选择最大化或者窗口化显示其中一个投影。

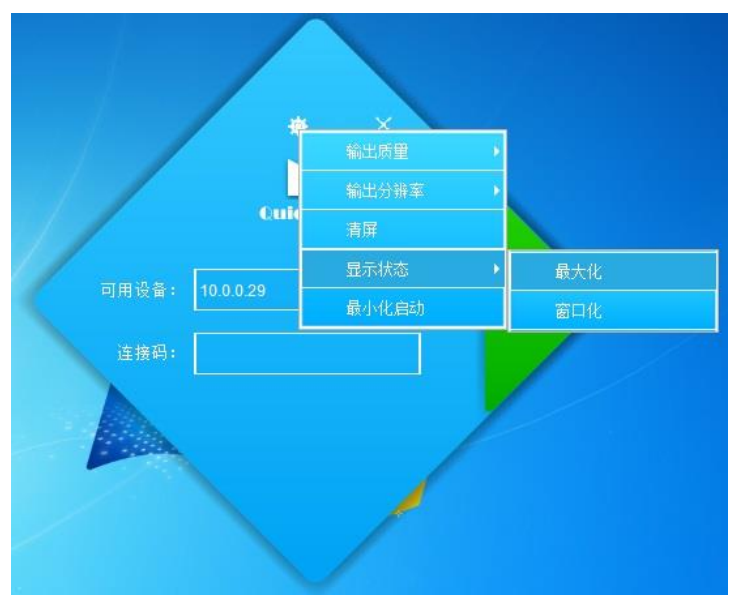

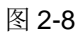

λ 最小化启动:点选了以后打开 QuickPoint 自动最小化到托盘,需要投影时刻在托盘打开。

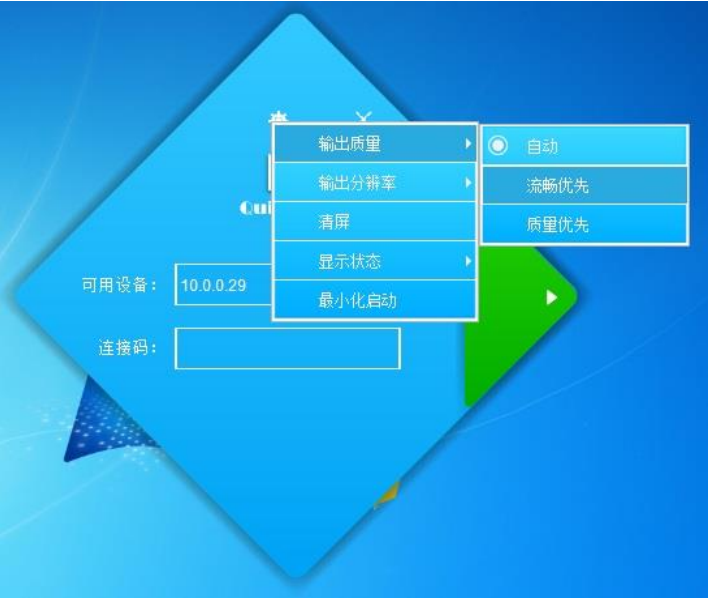

图 2-9

**6**. 反向操作

将 PC 上面的 QuickPoint 投影到 QuickPresent 上。QuickPresent 主机上接上鼠标或者 QuickPresent 屏幕为触摸屏,投影了 QuickPoint 以后可直接在触摸屏上或者用鼠标对 QuickPoint 投影的 PC 机进行操作。

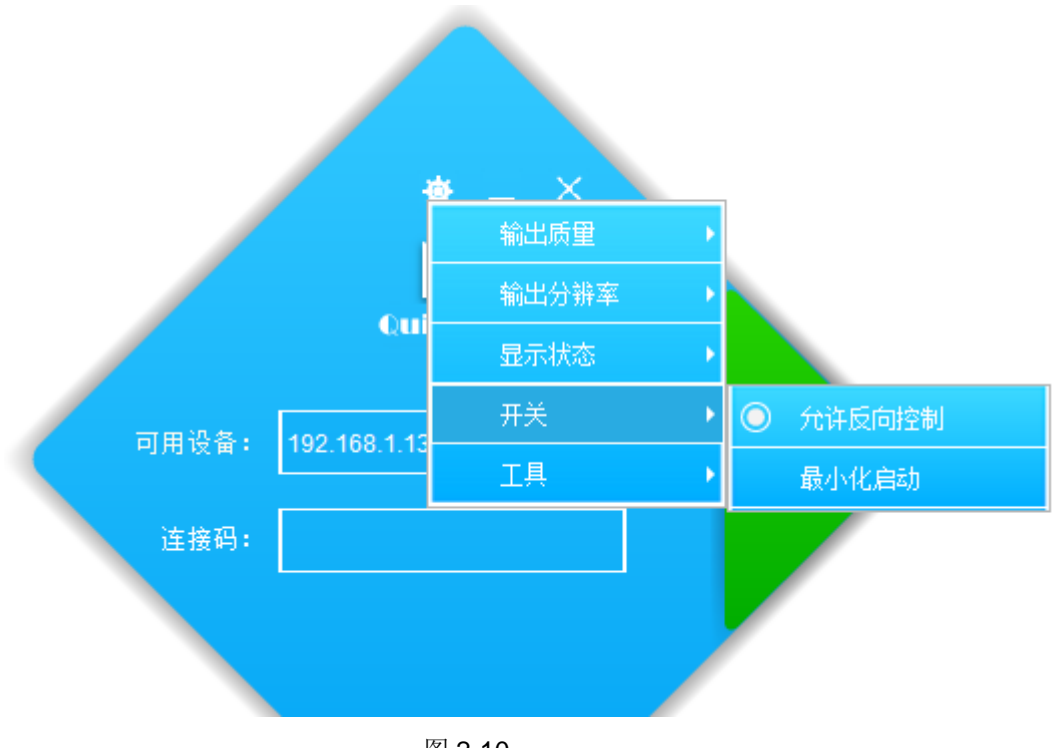

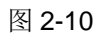

- 7.QuickPoint 快捷操作
- •最大化:将需要放大的投屏画面直接放大

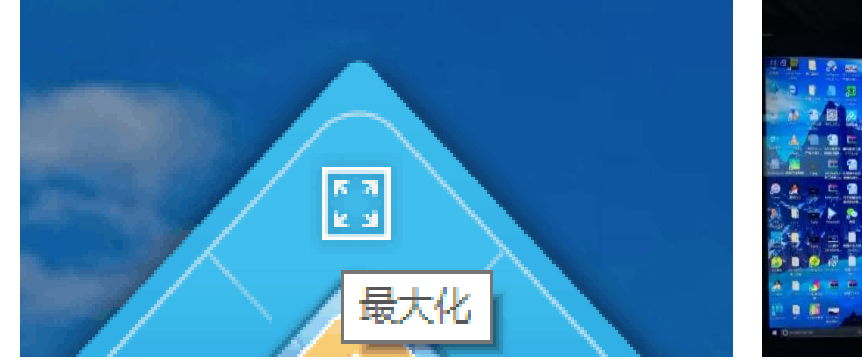

•窗口化:在最大化后恢复到原来正常的窗口

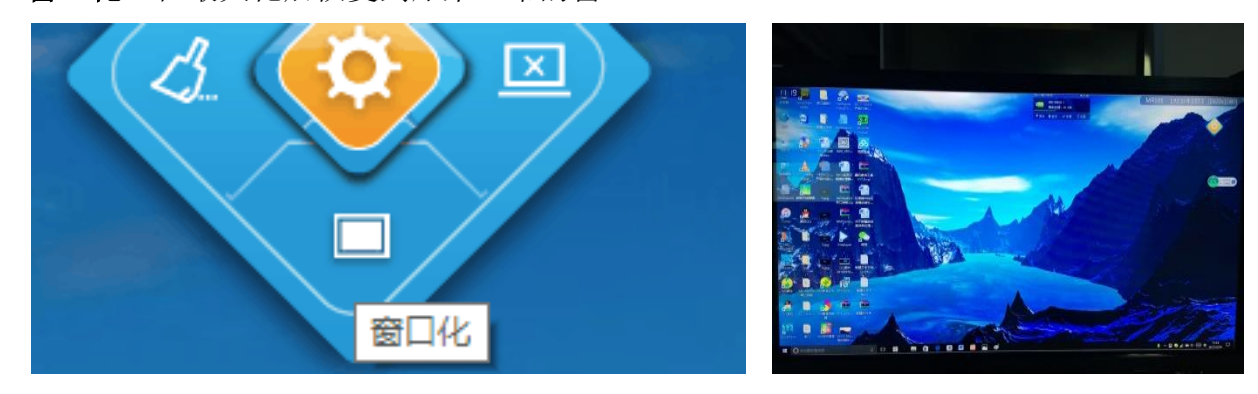

-----

• 清屏:将所有上屏的信号清除只保留 QuickPresent 主机的画面

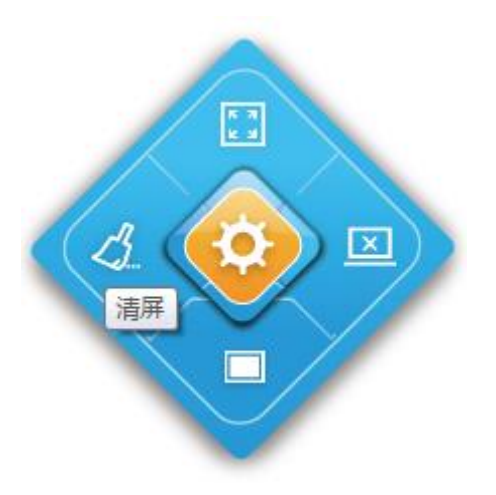

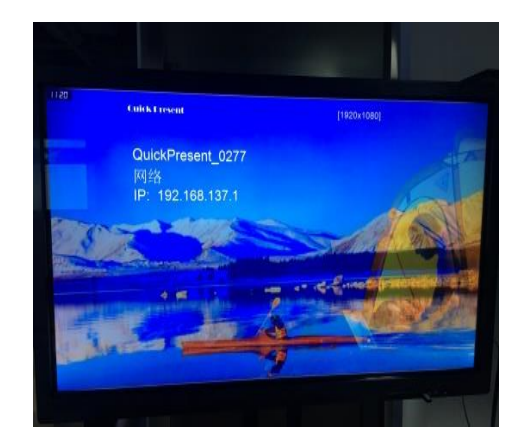

•投影:删除当前使用投屏的电脑信号

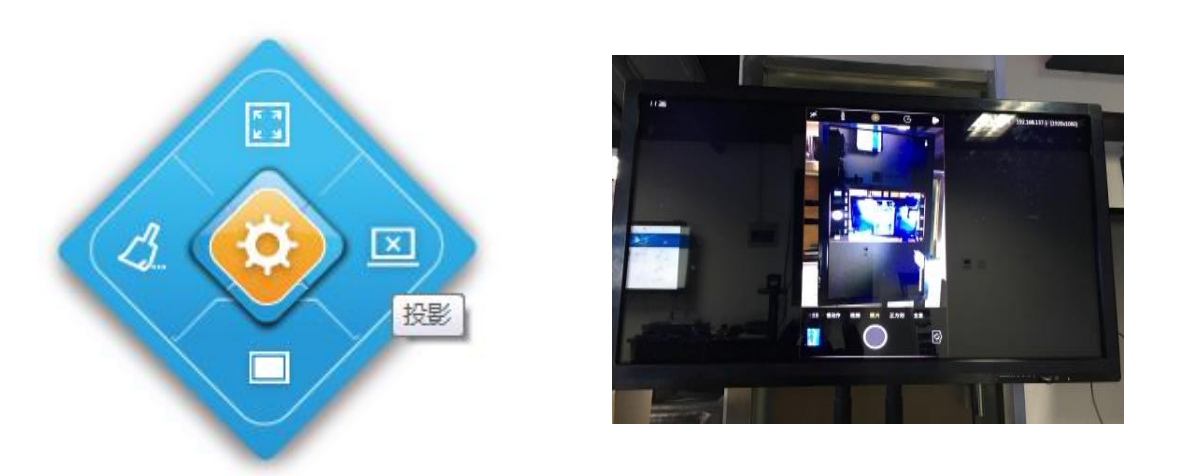

•8 远程协助:可以通过 QuickPresent 主机的飞鼠来控制任意一台上屏的电脑的内容(点 击箭头变成眼睛)

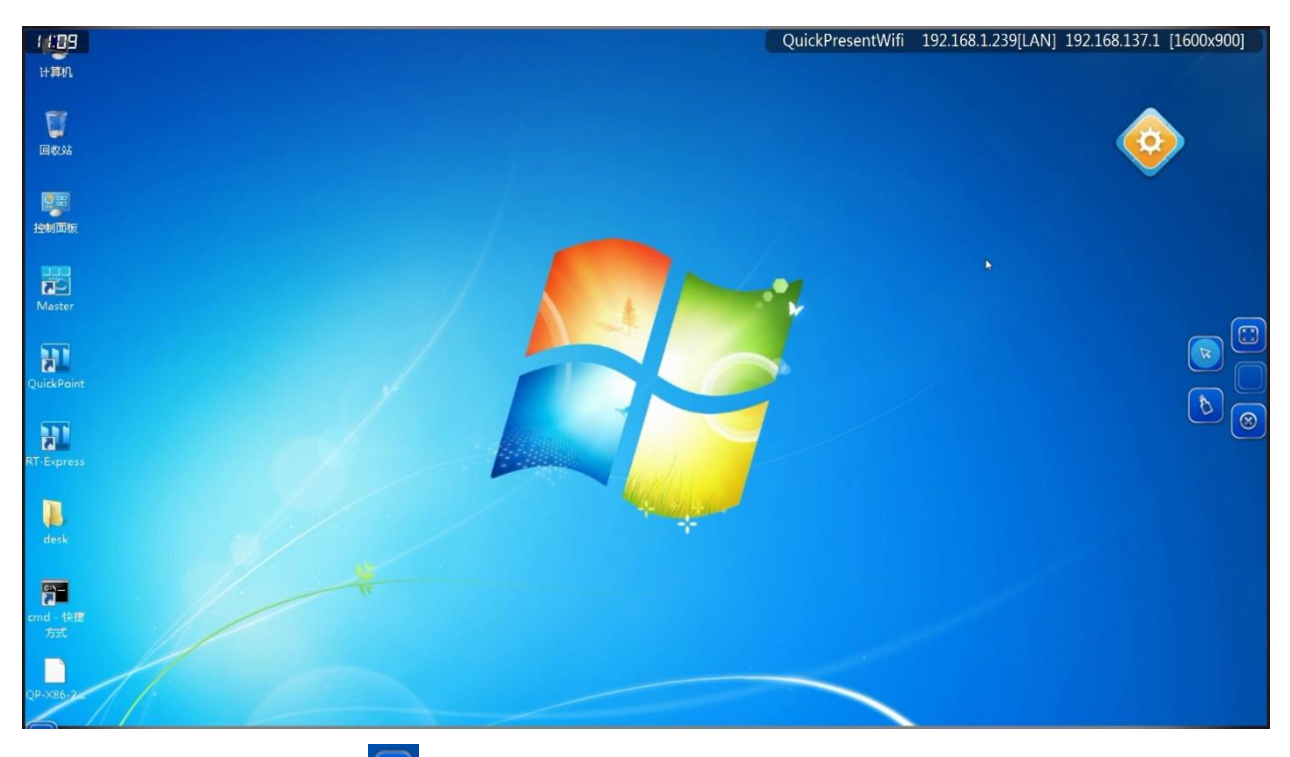

点击电子白板批注按钮 ,弹出批注工具(线条形状、颜色、粗细、清屏及退出按键)

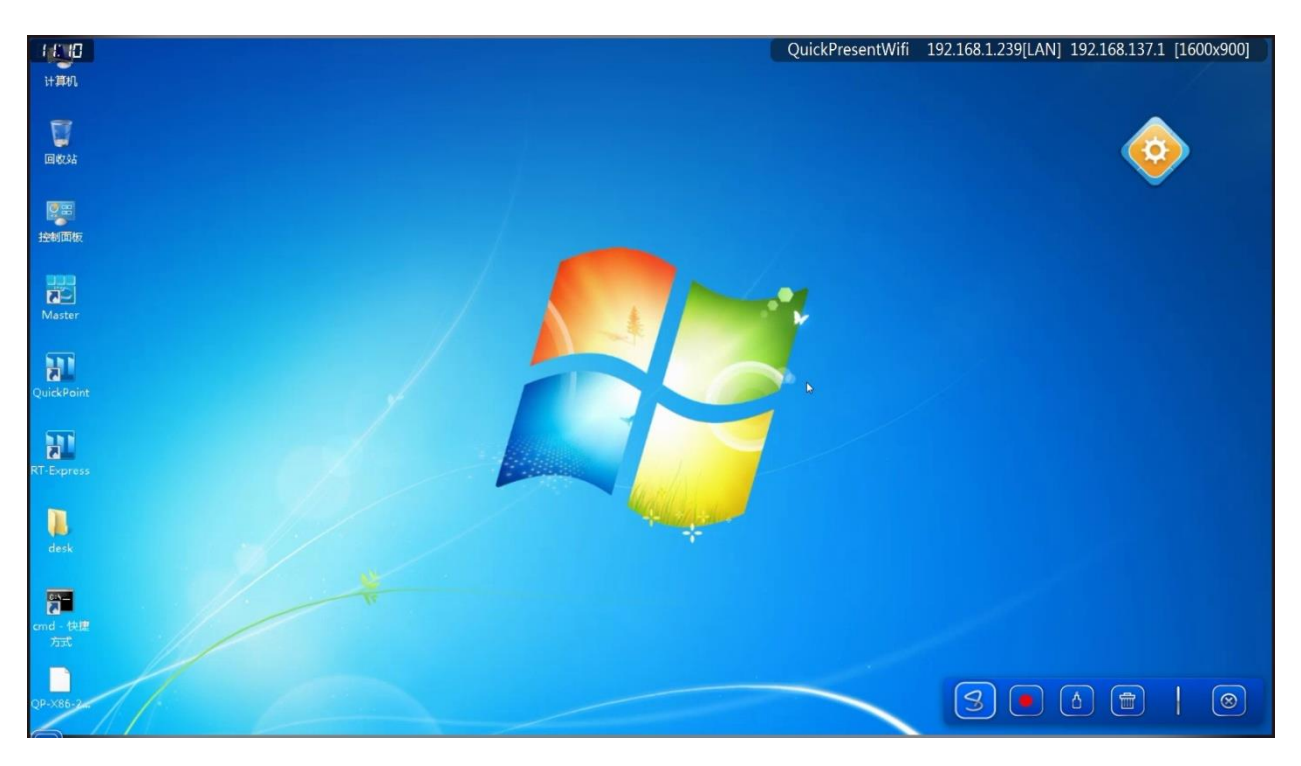

### 9 QuickPoint for MAC 操作

在 Mac 电脑应用程序中打开 QuickPoint。打开的 QuickPoint 界面和操作方法与 Windows 中一

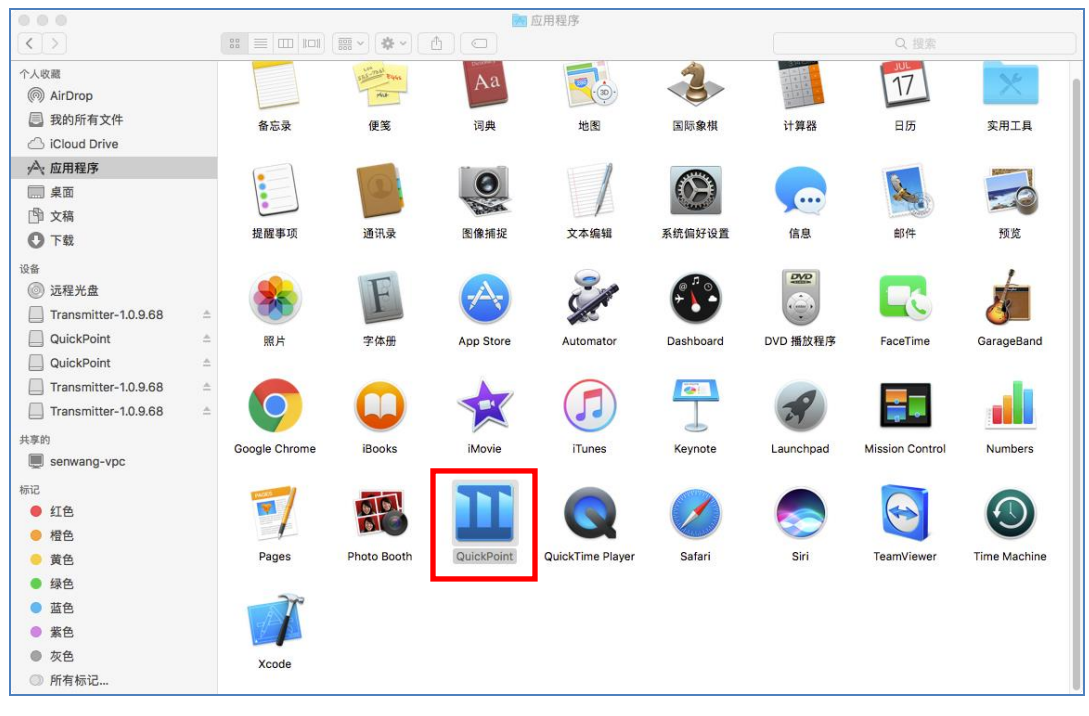

致,可参考前面 QuickPointforWindows 的操作介绍。

图 2-10

Mac 的 QuickPoint 投影成功以后 Mac 电脑桌面投影在大屏上。QuickPresent 机器上接上 鼠标或者 QuickPresent 屏幕为触摸屏,投影了 QuickPoint 以后可直接在触摸屏上或者用 鼠标对 QuickPoint 投影的 Mac 机进行操作,即反向操作。

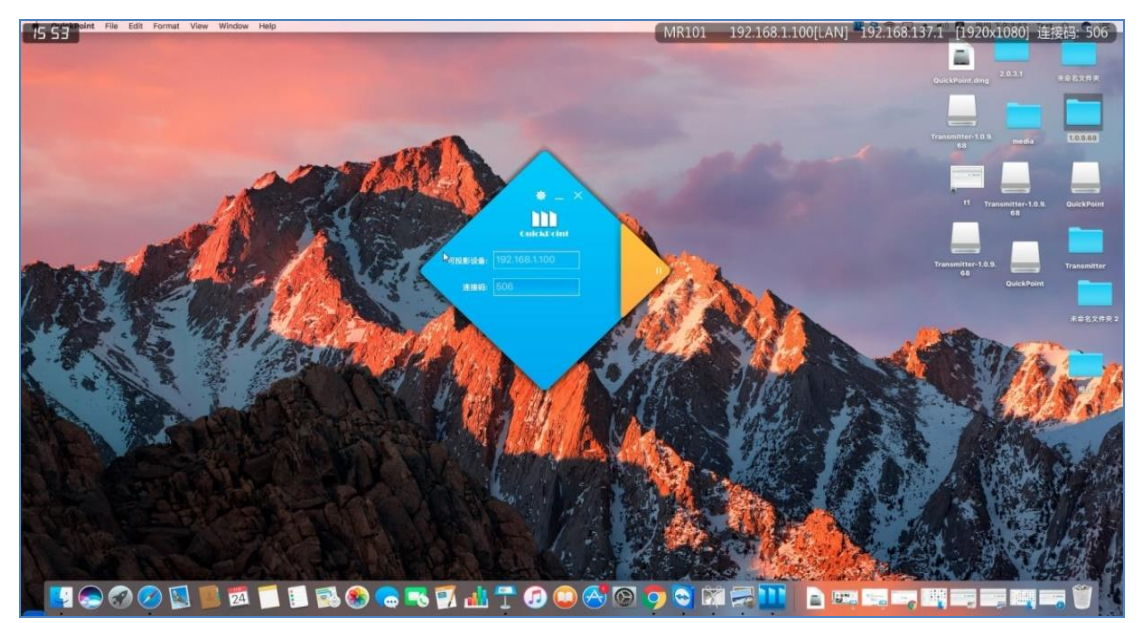

图 2-11

## 2.3 iOS 连接

- 打开 Wi-Fi,选择 QuickPresent 上的 Wi-Fi MR101,输入密码并连接
- 2. 上划手机主页打开 AirPlay 镜像

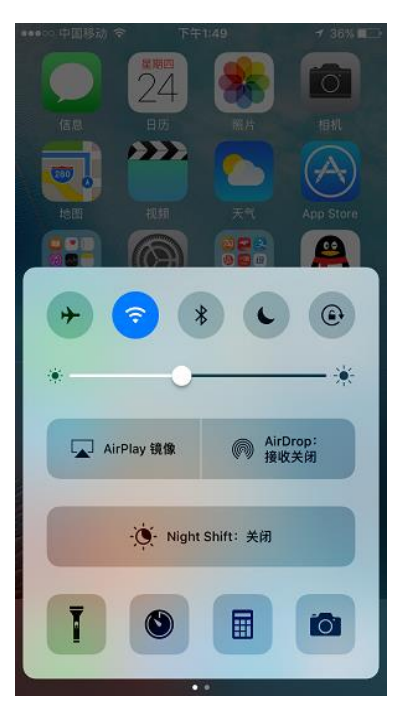

图 2-2

4. 输入大屏上的连接码

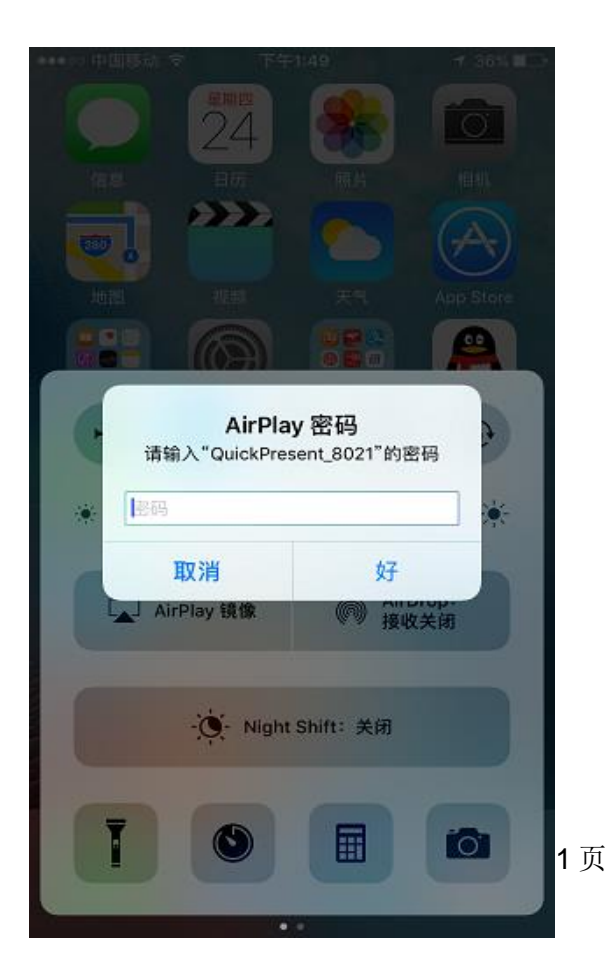

#### 3. 选择设备

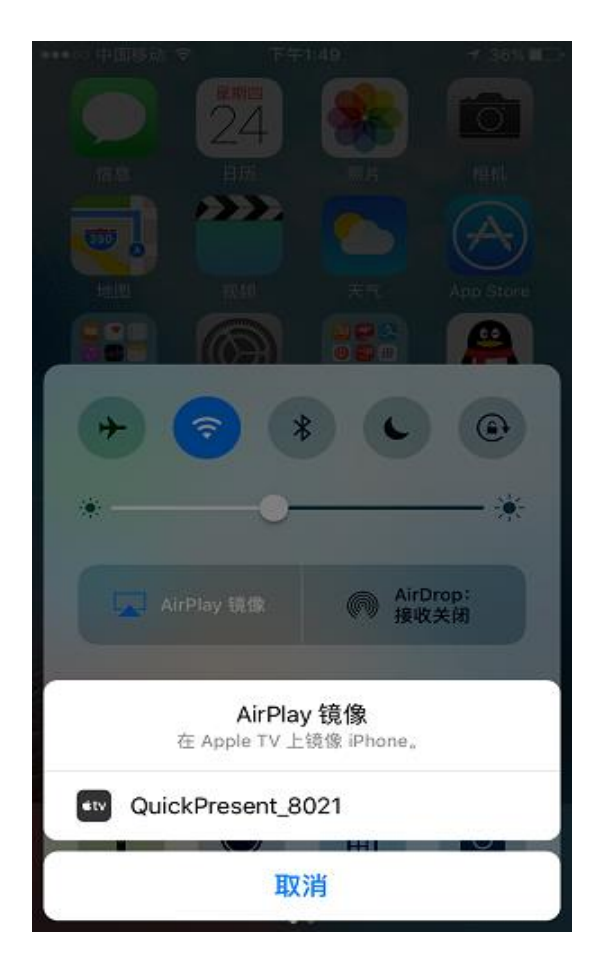

5.连接码连接成功以后手机上的画面就投影到大屏上。

# 2.4 Android 设备连接 DLNA 连接

1. Android 手机打开设置->WLAN, 搜索连接 QuickPresent 设备中的无线网络,本例中为 MR101。

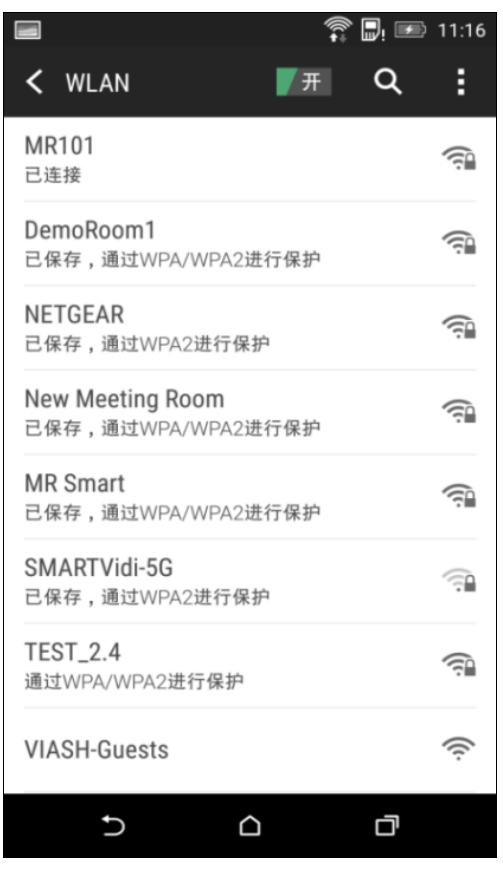

图 7.1-1

2. 点击设置->媒体输出。

Note: 各家厂牌/型号手机投影设置名称不尽相同, 请参照各厂牌/型号手机说明书。

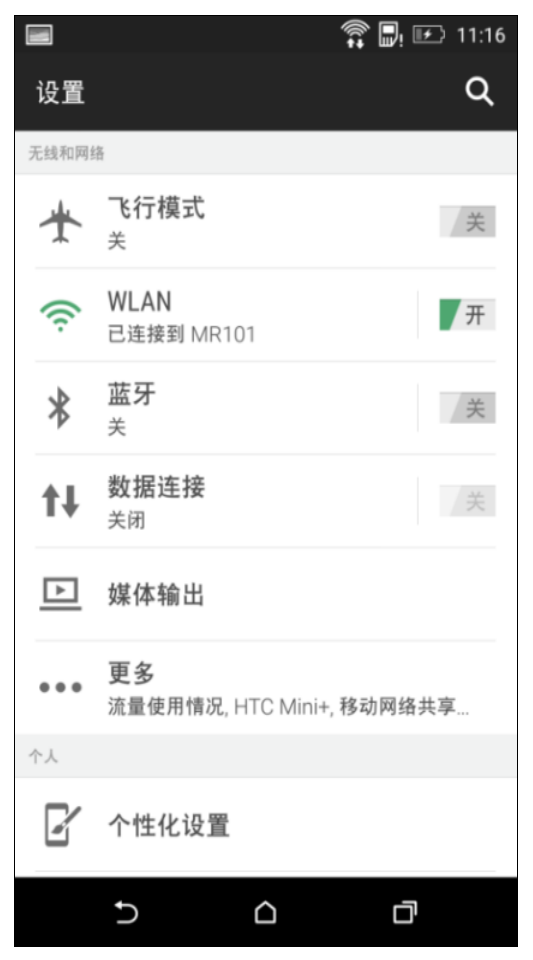

图 7.1-2

3. 选择 QuickPresent 设备(本案例为 J1900),等待 连接。连接成功以后,手机中的图片,视频,音乐 可以投影到 QuickPresent 上。

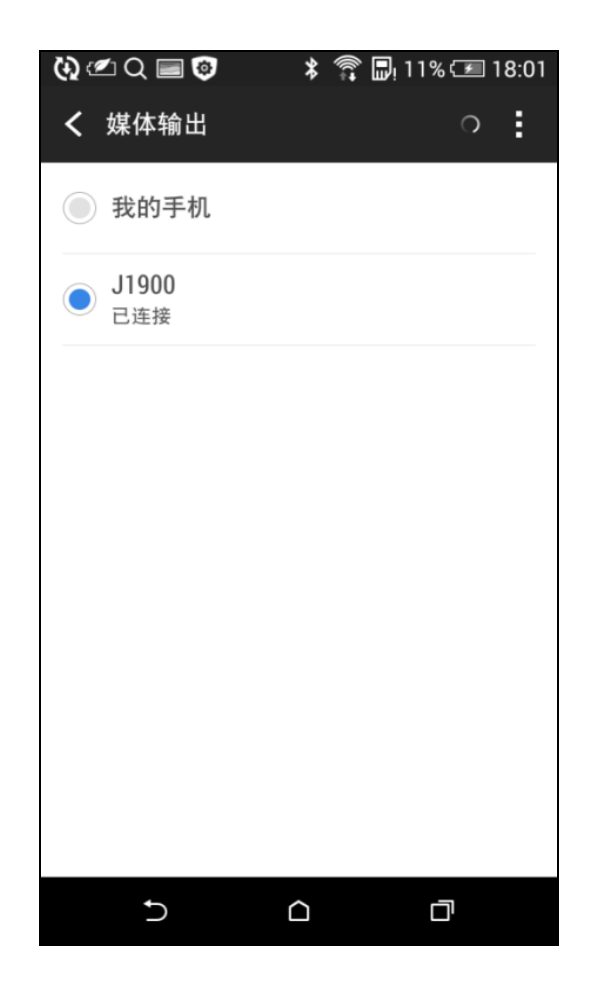

# 第3章 管理员设置

将一台 PC 连接与 QuickPresent 机器在同一局域网中,打开浏览器输入 QuickPresent 屏 保上面的 IP 地址/admin.html, 例如 10.0.0.7/admin.html, 密码: admin 登录管理员设置界面。

| □ 管理员登录 ×                          |          |        | 4 — 6 ×       |
|------------------------------------|----------|--------|---------------|
| ← → C 🗋 10.0.0.7/admin.html        |          |        | ☆ ≡           |
| 111 应用 [_] S3GBugz Main Page 🐓 MGV |          |        |               |
|                                    |          |        |               |
|                                    |          |        |               |
|                                    |          |        |               |
|                                    |          |        |               |
|                                    | 管理员登录    |        |               |
|                                    | 目在只是不    |        |               |
| 水油使用 Quick Propert                 |          | 12.75  | 15 (5) To #b  |
| 从地使用 QuickPresent                  | 22. h.d. | HL-IF. | 265,122111404 |
|                                    |          |        |               |
| QuickPresent, Inc                  |          |        |               |
|                                    |          |        |               |
|                                    |          |        |               |
|                                    |          |        |               |
|                                    |          |        |               |
|                                    |          |        |               |
|                                    |          |        |               |

图 2.0-1

登进管理员界面有显示设置,网络设置,用户管理,软件升级四个设置项目。

| 前用户       |           | 基本信息设置            |      |  |
|-----------|-----------|-------------------|------|--|
| 显示设置      | 会议名称:     | QuickPresent_8021 |      |  |
| 显示名称设定    | 最大上墙数:    | 1                 |      |  |
| Logo和屏保设定 | 중 하실했다. 이 | 4.0+              |      |  |
| 重启和休眠设定   | 里后间间时间    | (J.#)             |      |  |
| 网段设置      | 语言设定:     | 中文                | •    |  |
| 会议设置      | 投影踢出方式:   | 不强制踢出             | •    |  |
| 网络设置      | 60秒后重启    | 重启设备              |      |  |
| 用户管理      | 连接码:      | • 设定              | ◎不设定 |  |
| 软件升级      | 连接码设定:    | <b>《</b> 自动生成     | 300  |  |
|           |           |                   |      |  |

图 2.0-2

## 3.1 显示设置

基本信息设置页面主要是对 QuickPresent 的屏保显示信息等进行配置。

会议室名称:可自定义屏保上的会议室名称
最大上墙数:QuickPresent上面支持同时投影的数量
重启间隔时间:最小单位小时设定QuickPresent机器的重启间隔时间
语言设定:设定管理员界面语言和屏保上的语言
投影踢出方式:选择可强制踢出一个0可以不经过管理员同意踢出屏幕上的投影
60秒后重启:点击重启设备以后 60 秒设备自动重启
连接码:设定QuickPresent的连
接码及连接码的更新时间

| 会议名称:  | QuickPresent_ | 8021  |      |
|--------|---------------|-------|------|
| 最大上墙数: | 1             |       |      |
| 重启间隔时间 | 小时            |       |      |
| 语言设定:  | 中文            |       | •    |
| 影踢出方式: | 不强制踢出         |       | ۲    |
| 60秒后重启 |               | 重启设备  |      |
| 连接码:   |               | ● 设定  | ●不设定 |
| 连接码设定: |               | ☑自动生成 | 300  |

图 2.1-1

**自定义 Logo**: 自定义上传屏保上的 Logo

**屏保管理:**对 QuickPresent 上的屏

保图片可自定义删除和上传更换

|          | 屏保管      | 管理:     |
|----------|----------|---------|
| 自定义Logo: |          | 上传      |
| 屏保管理:    | 16比9屏保管理 | 4比3屏保管理 |
|          | 取消       | 确定      |

图 2.1-2

自定义 QuickPresent 机器休眠时间。

| 休眠待机设定 |        |        |  |  |  |
|--------|--------|--------|--|--|--|
| 开始待机时间 | ◎设定休眠  | ●不设定休眠 |  |  |  |
| 开始待机时间 | 00:00  | O      |  |  |  |
| 结束待机时间 | 00:00  | O      |  |  |  |
|        | 取消  确定 |        |  |  |  |

图 2.1-3

将 QuickPresent 屏保上的不同网段的 IP 地址进行分类,便于企业客户管理访问权限等。

|          | 网段设置          |                    |
|----------|---------------|--------------------|
| 测试网段     | 10.0.0.1      | 10.0.0.250         |
| 内部网段     | 192.168.137.1 | 192.168.137.250    |
| LJANNIEZ | 取消 确定         | 132, 100, 137, 230 |

图 2.1-4

QuickPresent 自定义显示投屏设备的分辨率,用户也可以在显示设置---设置屏幕分辨率里,自定义输出分辨率。

| 当前用户       | 设置屏幕         | 设置屏幕分辨率   |  |  |  |  |  |
|------------|--------------|-----------|--|--|--|--|--|
| 显示设置       | 屏幕宽度         | 1920      |  |  |  |  |  |
| 显示名称设定     | <b>并</b> 幕局度 | 1080      |  |  |  |  |  |
| Logo和屏保设定  | 选择屏幕分辨率      | 1024x768  |  |  |  |  |  |
| 重启和休眠设定    |              | 1024x768  |  |  |  |  |  |
| E CAL SE   |              | 1280x1024 |  |  |  |  |  |
| 网纹设直       | 取消修改         | 1280x768  |  |  |  |  |  |
| 参拟网络配罟     |              | 1280x800  |  |  |  |  |  |
|            |              | 1360x768  |  |  |  |  |  |
| 生成会议室列表    |              | 1366x768  |  |  |  |  |  |
|            |              | 1600x900  |  |  |  |  |  |
| 设置屏幕分辨率    |              | 1680x1050 |  |  |  |  |  |
|            |              | 1776x1000 |  |  |  |  |  |
| 设置默认音频输出设备 |              | 1920x1080 |  |  |  |  |  |
| 网络设置       |              |           |  |  |  |  |  |
| rn Attrim  |              |           |  |  |  |  |  |

QuickPresent 是同步传输音视频信号,音频可在后台内进行选择音频输出方式

| 当前用户       | 设置默认音频输出设备 |                          |
|------------|------------|--------------------------|
| 显示设置       | 选择音频设备     | High Definition Audio)   |
| 显示名称设定     | 扬声器 (Reate | k High Definition Audio) |
| Logo和屏保设定  | 设置选中音频设备   |                          |
| 重启和休眠设定    |            |                          |
| 网段设置       |            |                          |
| 虚拟网络配置     |            |                          |
| 生成会议室列表    |            |                          |
| 设置屏幕分辨率    |            |                          |
| 设置默认音频输出设备 |            |                          |

## 3.2 网络设置

使用本功能前,请将接收端通过有线方式连接到已启用 DHCP 功能的路由器中进行配置。 网卡选择:点击网卡选择的下拉框选择需要设置固定 IP 的网卡 请输入 IP 地址:输入想要修改成的 IP 地址 请输入 DNS:输入正确的 DNS (咨询 IT) 子网掩码设置:输入正确的子网掩码(咨询 IT) 网关设置:输入正确的网关(咨询 IT) 配置 IP 地址和 DNS:应用修改 重置 IP:从固定 IP 更改为自动获取 IP 方式(DHCP)

|            | 配置IP地址和DNS                                       |
|------------|--------------------------------------------------|
| 网卡选择       | Realtek PCIe GBE Family Controller(IP:10.0.0.29) |
| 请输入IP地址    | 10.0.0.39                                        |
| 请输入DNS     | 10.0.0.1                                         |
| 子网掩码设置     | 255.255.255.0                                    |
| 网关设置       | 10.0.0.1                                         |
| 配置IP地址和DNS | 重置IP(启用DHCP自动获取IP地址)                             |

#### Wifi 设置

设置 QuickPresent 机器自带的 Wifi 热点。

"WiFi 名称":修改大屏上显示的 WiFi 名称。

"WiFi密码": 自行设置WiFi热点密码。

|            | Wifi热点设置               |   |
|------------|------------------------|---|
|            | Hot WiFI Already Start |   |
| WiFi<br>名称 | QuickPresent_8021      |   |
| WiFi<br>密码 |                        | ۲ |
|            | 设赠VVIFI                |   |
|            | 断开热点                   |   |

图 2.2-2

#### 连接 WiFi 设置

"WiFi 列表":先点击扫描 Wifi 设备,然后再 Wifi 列表中选择需要的 Wifi。

"WiFi密码":输入选中的Wifi的连接密码。

"连接":开始连接指定的 Wifi 路由器。

"断开连接":断开已连接的 Wifi 路由器。

|            |       | 连接WiFi设置     |   |
|------------|-------|--------------|---|
|            |       | disconnected |   |
|            |       | 隐藏WiFr设置     |   |
| WiFi<br>列表 |       |              | Ť |
|            |       | 扫描Win设备      |   |
| WiFi<br>密码 | WIF密码 |              | ۲ |
|            |       | 连接           |   |
|            |       | 断开连接         |   |

图 2.2-3

## 3.3 用户管理

打开用户管理页面,可以修改管理员密码。

|       | 用户管理  |   |
|-------|-------|---|
|       | 修改密码  |   |
| ● 窓田  |       | ۲ |
| ▲ 新密码 |       | ۲ |
|       | 确定 取消 |   |

图 2.3-1

## 3.4 软件升级

打开软件升级页面选择比当前版本高的版本安装包进行 QuickPresent 升级。

|      |                             | 软件升级  |  |
|------|-----------------------------|-------|--|
| 版本信息 | 版本号2.0.20<br>更新日期2016.11.23 |       |  |
| 版本升级 | 选择文件 未选择任何文件                |       |  |
|      |                             | 提交 取消 |  |

图 2.4-1

## 第4章 问题集

1. 如何解决安装后程序无法正常启动?

答:请依以下步骤进行安装确认,如果安装确认后程序还是无法正常启动,请与厂商进行联系。 A.请参考接收端系统第三方软件安装,确认所需的第三方软件是否已全部正常安装完成。 B.请确认是否在 Administrator 身份下正常安装程序完成。(Administrator 身份启用方式如下图所示)

λ 移动鼠标到计算器时使用右键点击管理(G)

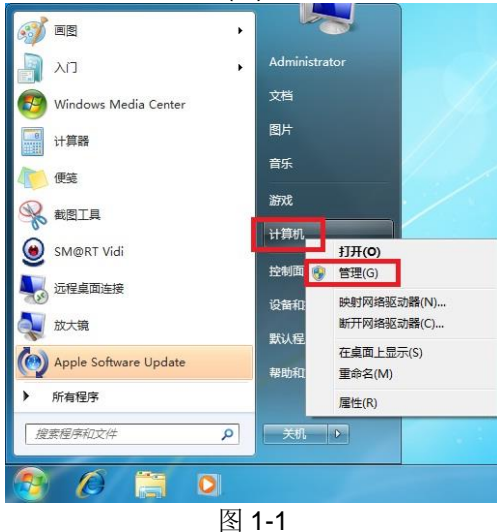

λ 点击"本地用户和组"下拉后选择"用户"点击,中间名称字段出现"Administrator"时,以鼠标 移到 Administrator 以右键点击后,并以左键选择属性(R)。

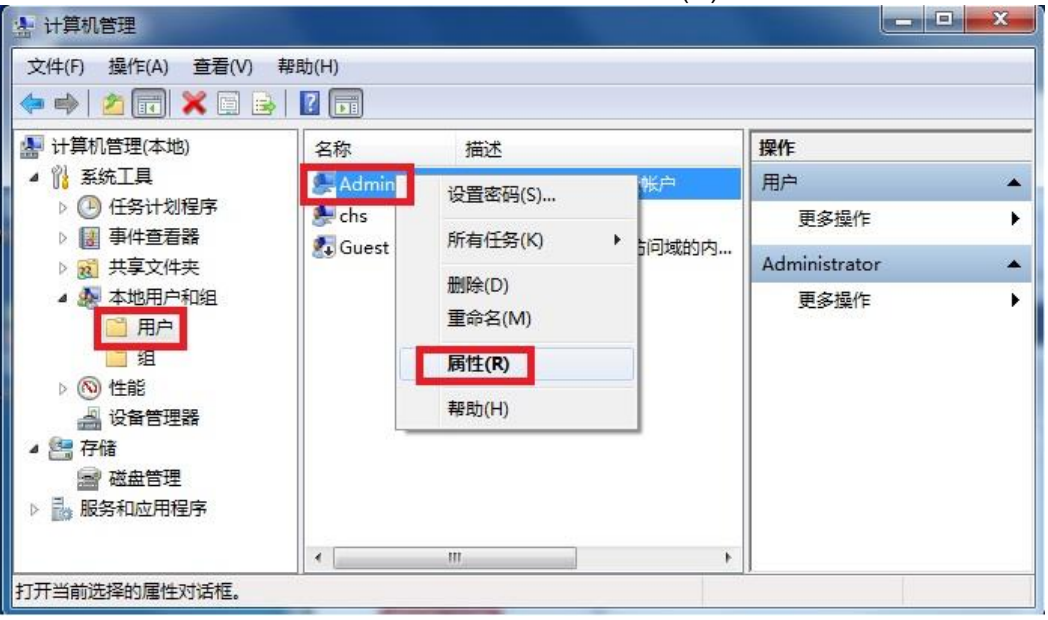

图问 1-2

C. 将账户已禁用的勾取消后按确定,并重新启动计算机,以 Administrator 名称重新登入主机, 再重新安装 QuickPresent 程序。

D. 请确认 QuickPresent 程序是否如第8页的2.2项说明,已使用 Activator 输入启动码启动完成。

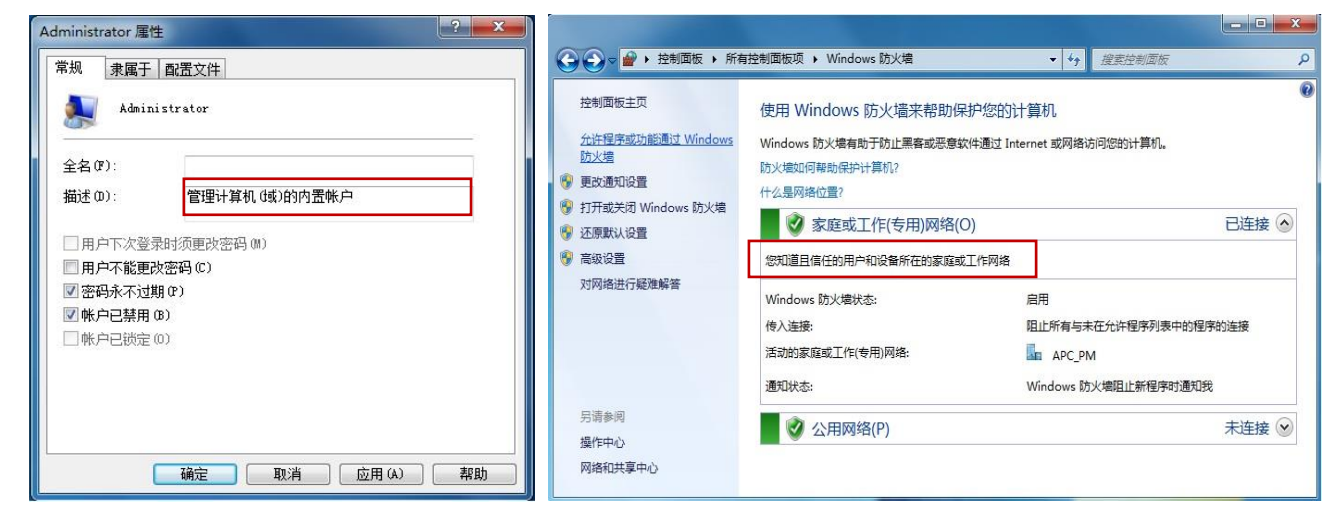

图问 1-3

图问 1-4

E. 请确认程序所需的防火墙 通道是否正常开启。

(如图所示)

| 😡 🚽 « Windows 防火墙 🕨 允许的程序 🛛 👻 😽   | 搜索控制面板    |         |
|-----------------------------------|-----------|---------|
|                                   |           |         |
| 允许程序通过 Windows 防火墙通信              |           |         |
| 若要添加、更改或删除所有允许的程序和端口,请单击"更改设置"。   |           |         |
| 允许程序通信有哪些风险?                      | 19 更      | i改设置(N) |
| 允许的程序和功能(A):                      |           |         |
| 名称                                | 家庭/工作(专用) | 公用      |
| ☑ Bonjour 服务                      |           |         |
| □ BranchCache - 对等机发现(使用 WSD)     |           |         |
| □ BranchCache - 内容检索(使用 HTTP)     |           |         |
| □ BranchCache - 托管缓存服务器(使用 HTTPS) |           |         |
| □ BranchCache - 托管缓存客户端(使用 HTTPS) |           |         |
| □ iSCSI 服务                        |           |         |
| ☐ Media Center Extender           |           |         |
| MyWiFiDHCPDNS                     |           |         |
| □ Netlogon 服务                     |           |         |
| SM@RT Vidi Application            | V         |         |
| ☑ SmartVidiPlayer                 |           |         |
| SNMP Trap                         |           |         |
| □Web 管理服务(HTTP)                   |           |         |
|                                   | 详细信息(L)   | 删除(M)   |
|                                   | 允许运行另-    | -程序(R)  |
|                                   | 确定        | 取消      |

图问 1-5

# 2.为何 PC 无法在浏览器中输入 IP 地址连接到 QuickPoint 下载安装包或使用。 答:请依以下步骤确认浏览器连接所需的"万维网(HTTP)"防火墙通道是否正常开启。

| 控制面板主页              | 使用 Windows 防火墙来帮助保                                  | 护您的计算机                    |
|---------------------|-----------------------------------------------------|---------------------------|
|                     | Windows 防火塘有助于防止黑客或恶意的<br>防火墙如何帮助保护计算机?<br>什么是网络位置? | r件通过 Internet 或网络访问您的计算机。 |
| 「打廾或夫闭 Windows 防火墙」 | ● 🔮 家庭或工作(专用)网络(0                                   | )) 已连接 (                  |
| 高级设置<br>对网络进行疑难解答   | 您知道且信任的用户和设备所在的家庭或                                  | 工作网络                      |
|                     | Windows 防火墙状态:                                      | 启用                        |
|                     | 传入连接:                                               | 阻止所有与未在允许程序列表中的程序的连接      |
|                     | 活动的家庭或工作(专用)网络:                                     | APC_PM                    |
|                     | 通知状态:                                               | Windows 防火墙阻止新程序时通知我      |
| 另请参阅                | 公田网络(P)                                             | 未连接(                      |
| 操作中心                |                                                     |                           |

图问 2-1

| 午程序通信有哪些风险?       | 1900      | 改设置(N) |
|-------------------|-----------|--------|
| t许的程序和功能(A):      |           |        |
| 名称                | 家庭/工作(专用) | 公用     |
| □ 连接到网络投影仪        |           |        |
| □ 路由和远程访问         |           |        |
| ☑ 万维网服务(HTTP)     | V         |        |
| ☑ 网络发现            | V         |        |
| □ 文件和打印机共享        |           |        |
| □ 无线便携设备          |           |        |
| □ 性能日志和警报         |           |        |
| □ 远程服务管理          |           |        |
| □ 远程计划任务管理        |           |        |
| □ 远程卷管理           |           |        |
| □ 远程事件日志管理        |           |        |
| ☑ 远程协助            |           |        |
| □远程桌面             |           |        |
| □ 远程桌面 - RemoteFX |           |        |
|                   | 详细信息(L)   | 删除(M)  |

图问 2-2

#### 3. 为什么 QP 控制软件安装在 win10 上无法反向控制 pc?

具体步骤见下面:

客户端装在 Win10 上,是存在权限问题。 这个需要管理员权限,如果是 windows10,如果客户需要使用该反向控制的功能能请做如下配置:如下图中,在安装好的 QuickPoint 的快捷方式的属性中,选择兼容性选项卡,并勾选"以管理员身份 运行此程序"。如果客户无法提供管理员权限,将无法使用反向控制功能。

| 常规        | 快捷方式            | 兼容性                | 安全     | 详细信息    | 以前的版   | 泍      |
|-----------|-----------------|--------------------|--------|---------|--------|--------|
| 如果」<br>容性 | 比程序不能在<br>頾难解答。 | E这个版本              | 的 Wind | ows 上正常 | 常工作,请  | 尝试运行兼  |
|           | 运行兼署            | 容性疑难解              | 譗      |         |        |        |
| 如何        | 手动选择兼容          | <u> </u>           |        |         |        |        |
| 兼容        | <b>製模式</b>      |                    |        |         |        |        |
|           | 以兼容模式道          | 國行这个程              | 序:     |         |        |        |
| W         | indows 8        |                    |        |         | $\sim$ |        |
|           |                 |                    |        |         |        |        |
|           | I<br>简化的颜色和     | ≢ <del>,</del> †   |        |         |        |        |
| 8         | (立(256)))       | *                  | ~      |         |        |        |
|           |                 |                    |        |         |        |        |
|           | 用 640 x 48      | 0 併暴分判             | K率运行   |         |        |        |
|           |                 |                    |        |         |        |        |
|           |                 |                    | ידפ    |         |        |        |
|           |                 |                    |        |         |        |        |
|           |                 |                    |        | _       |        |        |
|           | <b>♥</b> 更改所    | i有用户的 <sup>;</sup> | 设置     |         |        |        |
|           |                 |                    | 施宁     | F       | раж    | 成田(A)  |
|           |                 |                    | 10년7도  | 5       | X/H    | MTH(A) |

#### 4 如何在客户端软件多台电脑连接 Quickpresent 的投影电脑时画面自行交互切换?

答:用户正常投屏后,电脑屏幕的右上角会有按钮(图 4.1),双击此图标后,会出现如下图标(图 4.2)

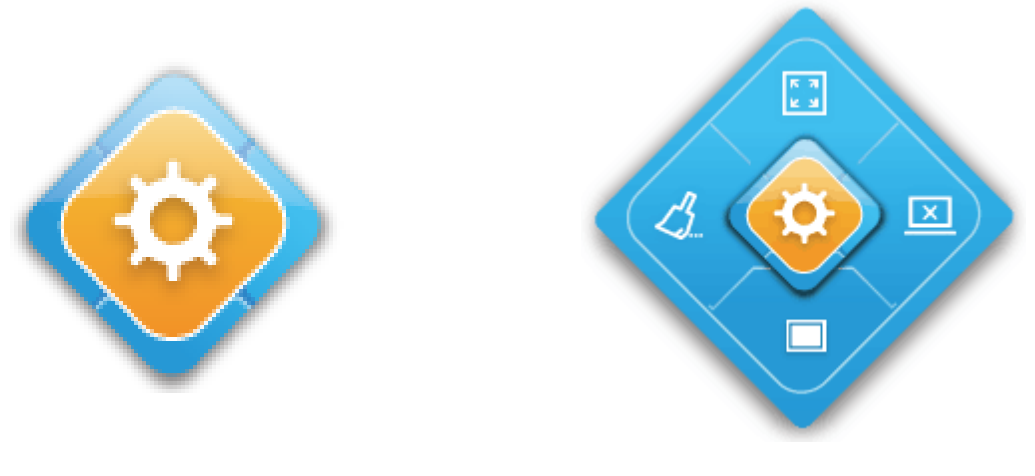

图 4.1

(图4.2)

点击投影键 送按钮,本机桌面在显示屏上全屏显示,点击窗口 运按键后本机桌面在显示 屏上与其他投屏电脑同屏显示。

5 如何在其他电脑投影时,操作本机电脑投屏至显示屏幕上?

只要在客户端软件点击投影键即可切换投影画面,其它的电脑点击投影键就会切换到其它电脑的投影画面以最后按投影键的电脑作交互式投影画面切换。

#### 6. 如何隐藏投影画面中的 Quick'present 控制面板?

点击 Quick' present 控制面板上方的设置按键一工具选项--- 启用悬浮框, 控制 Quick' present 控制面板的显示及隐藏。

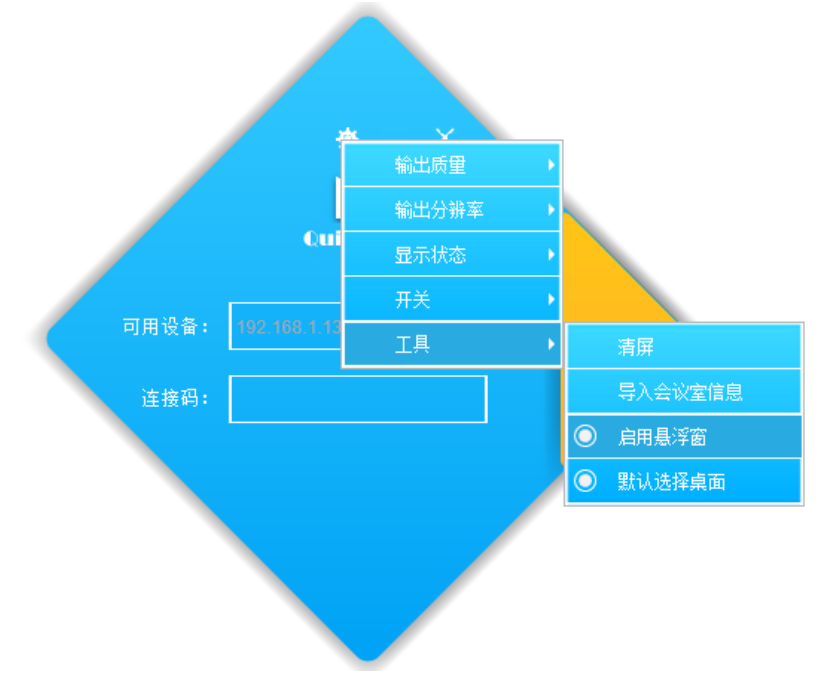

7 如何取消客户端软件登入时的 3 位数登入码,无需输入登入码自动登入投影或指定登入码?

λ 通过 IE 登录 Quick' present 后台 (IP+/admin.html;密码为 admin)

| 文件(E) 编辑(E) 查看(M) 历史(S) 书签(B) 工具(D) 帮助(H)<br>管理员登录 × +         |               |                       |         |           |
|----------------------------------------------------------------|---------------|-----------------------|---------|-----------|
| <ul> <li>♦ ● ① </li> <li>✓ 192.168.1.132/admin.html</li> </ul> |               | マ ○ Q、百度 < Ctrl + K > | ☆ 自 ♣ 合 | ‡ ৬।- ⊠ ≡ |
| 🧟 最常访问 📙 常用网址 🕙 首页 - DEPULL德普视 🛞 北京德普视讯科                       | 技有 📙 云数据 🕍 百度 |                       |         | 8动版书签     |
| Quick Present                                                  |               |                       |         | -         |
|                                                                | 管理员登录         |                       |         |           |
| 欢迎使用 QuickPresent                                              | 會密码           | ۲                     | 登录      | 返回下载      |
| QuickPresent, Inc                                              |               |                       |         |           |

λ 在显示设置里---连接码---设置,密码为三位可自动生成后显示在屏幕上

| 文件① 编辑(2) 查看(2) 历史(2) 书签(8) Ⅰ具① 帮助(1) □            |                                       |                         |             |      |   |    |      |       |     |
|----------------------------------------------------|---------------------------------------|-------------------------|-------------|------|---|----|------|-------|-----|
| 显示设置                                               | × \ +                                 |                         |             |      |   |    |      |       |     |
| ◆ 0 월 192.168.1.132/ConfigurePage/ShowSetting.html |                                       | マ 💟 器 🛛 🤁 🤇 <i>Ctrl</i> | 1+K>        | ☆自 ♣ | 俞 | 13 | 49 - | Aa    | ≡   |
| 冯 最常访问 📙 常用网址 🛞 ī                                  | 首页 - DEPULL德普视 🕙 北京德普视讯科技有 📙 云数据 🕍 百度 |                         |             |      |   |    |      | [] 移动 | 板书签 |
| 当前用户                                               | 基本信息设置                                |                         |             |      |   |    |      |       | *   |
| 显示设置                                               | 会议名称:                                 | QuickPresent会议室         |             |      |   |    |      |       |     |
| 显示名称设定                                             | 最大上墙数:                                | 4                       |             |      |   |    |      |       |     |
| Logo和屏保设定                                          |                                       |                         |             |      |   |    |      |       |     |
| 重启和休眠设定                                            | 重启间隔时间                                | 小时                      |             |      |   |    |      |       |     |
| 网段设置                                               | 语言设定:                                 | 中文                      |             | •    |   |    |      |       | E   |
| 虚拟网络配置                                             | 投影踢出方式:                               | 不强制踢出                   |             | •    |   |    |      |       |     |
| 生成会议室列表                                            | 60秒后重启                                | 重启设备                    |             |      |   |    |      |       |     |
| 设置屏幕分辨率                                            | <u>法</u> 检码-                          |                         |             |      |   |    |      |       |     |
| 设置默认音频输出设备                                         | 注·按归.                                 |                         | <b>〇</b> 小吃 | êde  |   |    |      |       |     |
| 网络设置                                               | 连接码设定:                                | 同自动生成                   | 300         |      |   |    |      |       |     |
| 用户管理                                               | OSD设置                                 |                         |             |      |   |    |      |       |     |

#### • 8 如何无线上网的同时进行无线投影操作?

在无线连接 Quickpresent 的状态下, IE 键入 http://192.168.137.1/admin.html,进入管理设定界面, 点击"网络设置", 点击连接 WIFI 设置---扫描 WiFi 设备---WIFI 列表下选择网络后连接,实现上网及同时投屏。

| 文件(E) 编辑(E) 查看(V) 历史(S)                                | 书签图 工具(工) 帮助(出)                                                            |                                         |             |                 | e ×              |  |
|--------------------------------------------------------|----------------------------------------------------------------------------|-----------------------------------------|-------------|-----------------|------------------|--|
| ● 新市区目<br>◆ ③ ダ 192.168.137.1/Con<br>◎ 最常访问 → 常用网址 ④ 首 | ▲ 【〒<br>igurePage/NetworkSetting.html<br>页 - DEPULL爆普视 ④ 北京爆普视讯科技有 🔒 云数据 📓 | ♥ 鬷   C ] Q 百度 <ctrl+k><br/>百度</ctrl+k> | ]☆ 自 ♥ ·    | 송 다 今 - 월<br>□8 | 3                |  |
| 当前用户                                                   |                                                                            | 连接WiFi设置                                |             |                 |                  |  |
| 显示设置                                                   |                                                                            | disconnected                            |             |                 |                  |  |
| 网络设置                                                   |                                                                            | 隐藏WFi设置                                 |             |                 |                  |  |
| 配置IP地址和DNS                                             | WiFi列表 Office                                                              |                                         | •           |                 | Е                |  |
| 连接WIFI设置                                               |                                                                            | 扫描Witi设备                                |             |                 |                  |  |
| 用户管理                                                   | WiFi총평<br>WiFi총평                                                           |                                         | •           |                 |                  |  |
| 软件升级                                                   |                                                                            |                                         |             |                 |                  |  |
| 退出                                                     |                                                                            | 断开连接                                    |             |                 |                  |  |
|                                                        | 0 🕑 🖸 😵                                                                    | ""<br>《奥                                | 👼 " 🧲 🤋 🛱 4 | · 😼 🛱 🐗 🕪 👖     | .8:07<br>.7/6/28 |  |